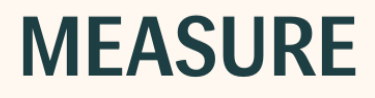

# Brugsanvisning

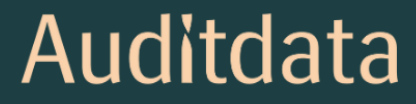

### Ophavsretsmeddelelse

Ingen del af denne brugsanvisning eller dette program må gengives, lagres i et genfindingssystem eller transmitteres, i nogen form eller på nogen måde, hverken elektronisk, mekanisk, ved fotokopiering, optagelse eller på anden måde, uden forudgående skriftligt samtykke fra Auditdata A/ S.

### Copyright © 2023, Auditdata A/S

Skrevet i Danmark af Auditdata A/S, Danmark.

Alle oplysninger, illustrationer og specifikationer i denne manual er baseret på den seneste produktinformation, der er tilgængelig på udgivelsestidspunktet.

Auditdata A/S forbeholder sig retten til at foretage ændringer til enhver tid uden varsel.

### Varenavn/produktnavn

PFU+

Primus HIT Pro

Primus Pro

Primus Ice

2000-1 Fitting Unit

# Auditdata

| 1 Indledning                                                              | 5  |
|---------------------------------------------------------------------------|----|
| 2 Forkortelser og Terminologi                                             | 5  |
| 3 Anvendte symboler                                                       | 7  |
| 4 Overholdelse af standarder                                              | 8  |
| 5 Tilsigtet anvendelse / Brugsvejledning                                  | 10 |
| 6 Retningslinjer vedrørende sikkerhed                                     | 11 |
| 6.1 Anvendte type                                                         |    |
| 6.2 Tilpasningsenheden                                                    | 11 |
| 6.3 Tilpasnings- og HIT-enheder                                           |    |
| 6.4 HIT-Enheden                                                           | 14 |
| 6.5 Kontraindikationer                                                    | 14 |
| 7 Forholdsregler                                                          |    |
| 7.1 Grundregler for anvendelse                                            | 15 |
| 7.2 Målingspræcision                                                      |    |
| 7.3 Forholdsregler if. EMC (elektromagnetisk kompatibilitet)              |    |
| 8 Installering og opsætning                                               | 17 |
| 8.1 Hardware opsætning                                                    |    |
| 8.2 Software Installation                                                 | 25 |
| 8.3 Installer din licens                                                  | 25 |
| 8.4 Opsætning af testdefinitioner                                         | 26 |
| 8.5 Konfigurering af besøgstyper                                          |    |
| 8.6 Aktivering af arbejdsgangssupport                                     | 30 |
| 8.7 Aktivering af transducerne                                            | 32 |
| 8.8 Forbind transducere til en lydboks                                    | 32 |
| 8.9 Kalibrering af fritfelt-højtalerne – Lydfelts-kalibrering             | 32 |
| 8.10 Tilføjelse af eksterne lydfiler til taleaudiometri og Speech Mapping |    |
| 8.11 Kalibrering af Tale-CD materialerne                                  | 36 |

| 8.12 Valg af patient og indtastning af patientdata                     |      |
|------------------------------------------------------------------------|------|
| 8.13 Indhentning af høretærskel-niveauer                               |      |
| 8.14 Procedure for nedlukning                                          |      |
| 9 Vedligeholdelse                                                      |      |
| 9.1 Årlig kalibrering af høretelefoner og transducere                  |      |
| 9.2 Justering af høretelefoner og mikrofoner                           |      |
| 9.3 Jævnlige systemtjek                                                | 41   |
| 9.4 Eftersyn                                                           | 41   |
| 9.5 Rengøring                                                          | 41   |
| 9.6 Skift til en ny transducer                                         | 42   |
| 10 Vejledning i problemhåndtering                                      | 43   |
| 11 Hotline og Teknisk Support                                          |      |
| Appendiks A                                                            | A-1  |
| A.1 Overensstemmelseserklæring                                         | A-1  |
| A.2 Producent                                                          | A-6  |
| A.3 Mærkning                                                           | A-7  |
| Appendiks B                                                            | B-1  |
| B.1 Tekniske specifikationer                                           | B-1  |
| B.2 Tekniske oplysninger                                               | B-8  |
| B.3 EMC - Krav til overholdelse vedr. elektromagnetiske kompatibilitet | B-13 |
| B.4 Oversigt over stikangivelser                                       | B-15 |
| Appendiks C                                                            | C-1  |
| C.1 Minimumskrav (if. med software installation)                       | C-1  |

# 1 Indledning

Formålet med dette dokument er vejledning ang. opsætning af Tilpasnings- og HIT-enhederne samt ang. installation og konfiguration af softwaren. Desuden indholder dokumentet grundlæggende oplysninger om sikkerhedsforanstaltninger, vedligehold, og kalibrering.

Tilpasningsenhed er et generelt term, der dækker PFU, PFU+, Primus Pro, 2000-1 Fitting Unit samt Primus Ice hardware-enheder. Venligst se kapitlet **Forkortelser og Terminologi** vedr. definition af disse enheder.

Op til version 4.2 blev softwaren udgivet under navnet Primus. Udgivelsen efter Primus 4.2 får navnet Measure og versionsnummeret 6.0.

Afhængigt af hvilke licenser, du har købt, er det muligt, at nogen af de moduler, der er beskrevet i dette dokument, ikke er tilgængeligt i din version af softwareprogrammet. Venligst kontakt din distributør for at få mere information om licensen.

Dette dokument er ikke en udtømmende guide. Detaljer forefindes i hjælpefilen, som der henvises til efter installation af softwareprogrammet.

# 2 Forkortelser og Terminologi

| Term            | Definition                                                                                                    |  |
|-----------------|----------------------------------------------------------------------------------------------------|--|
| PFU             | PFU står for Primus tilpasningsenhed. Dette inkluderer PFU, PFU+, og Primus<br>Pro hardware-enheder. Disse enheder anvendes til at udføre rentone- og tale-<br>målinger samt REM- og Speech mapping-målinger |  |
| Primus<br>Ice   | Primus Ice er navnet på Primus audiometer-enheden. Denne enhed anvendes alene til at udføre rentone- og talemålinger.                                                                                        |  |
| Fitting<br>Unit | Fitting Unit er den fælles betegnelse for alle tilpasningsenheder.                                                                                                    |  |
| HIT             | HIT står for Høre-Instrument-Test kammer.                                                                                                    |  |
| AUD             | Audiometri.                                                                                                    |  |
| REM             | REM-måling.                                                                                                    |  |
| SM              | Speech Mapping.                                                                                                    |  |
| HTL             | Høretærskelniveauet. Høretærskel-niveau. Benyttes til at etablere et mini-<br>mumsniveau, på hvilket patienten er i stand til at identificere rentonestimulus i 50<br>% af påvirkningerne.                   |  |

| Model name                            | Product                   | Additional information                                                                                                    |  |
|---------------------------------------|---------------------------|----------------------------------------------------------------------------------------------------|--|
| 2000 Primus<br>Fitting Unit<br>Pro    | Primus<br>Pro             |                                                                                                    |  |
| 2000 Primus<br>Audiometer<br>Unit Ice | Primus<br>Ice             | PFU (Primus Fitting Unit) er det fælles navn for disse enheder: Pri-<br>mus Pro, Primus Ice og Primus PFU+.                                                                                                    |  |
| PRIMUS<br>FITTING<br>UNIT+<br>(PFU+)  | Primus<br>PFU+            |                                                                                                    |  |
| 2000 Primus<br>HIT Pro                | Primus<br>HIT Pro         |                                                                                                    |  |
| 2000-1 FU                             | 2000-1<br>Fitting<br>Unit | 2000-1 FU står for Type 2000-1 Fitting Unit. Denne enhed er i<br>funktionalitet meget lig PFU og bruges også til at udføre rene tone-<br>og talemålinger samt REM- og SM-målinger.<br>I Measure-softwaren vises enheden som 2000-1 Fitting Unit (Mea-<br>sure Aud). |  |

## **3 Anvendte symboler**

De følgende symboler anvendes i dette dokument og/eller optræder på selve enheden.

Mærkater på tilpasnings- og HIT -enhederne

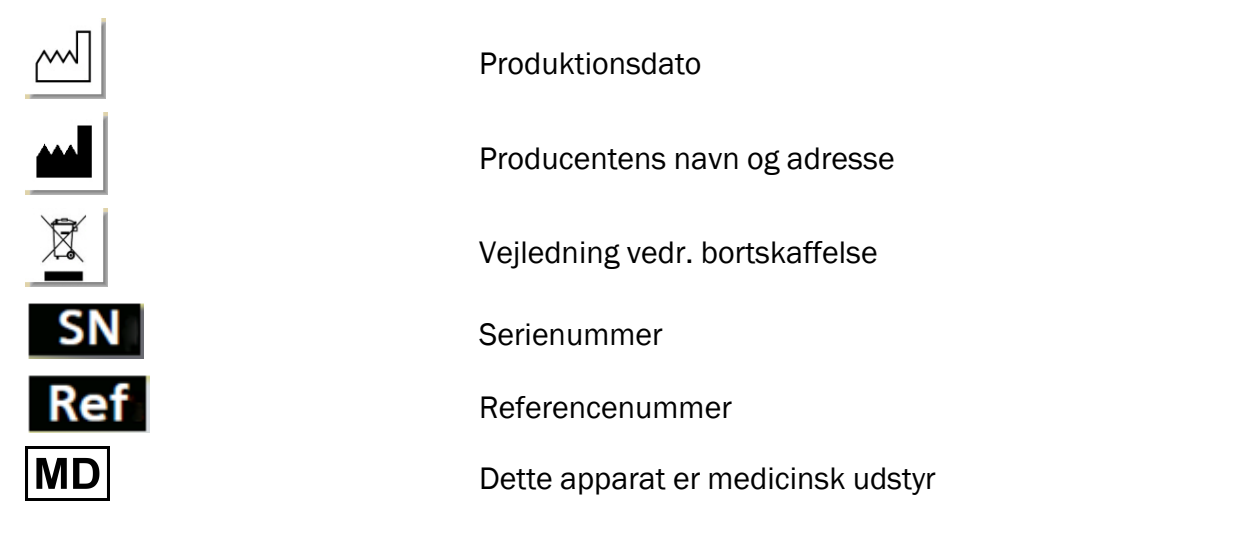

#### Mærkater kun på tilpasningsenheden

| <b>†</b>   |  |
|------------|--|
|            |  |
|            |  |
| i          |  |
|            |  |
| <b>۲ (</b> |  |

Type B anvendte dele. Dele anvendt til patienter der ikke er førende og som umiddelbart kan fjernes fra patienten. Klasse II udstyr Følg brugsvejledning

Brugsvejledning

Generelle advarsler

CE - notified body

#### Mærkater kun på HIT-enheden

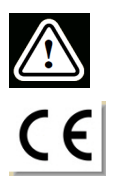

Advarsel: Venligst læs brugsvejledningen samt brugermanualen.

CE

# 4 Overholdelse af standarder

Klassifikation i henhold til Tillæg IX til EUs direktiv for medicinsk udstyr 93/42/EØF:

| Udstyr                                   | Klasse | Regel | CE                 |
|------------------------------------------|--------|-------|--------------------|
| Primus tilpasningsenhed (alle varianter) | lla    | 10    | CE <sub>0123</sub> |
| Primus Audiometrienhed (Ice)             | lla    | 10    | CE <sub>0123</sub> |
| Primus HIT Pro                           | 1      | 12    | CE                 |
| 2000-1 FU (2000-1 Fitting Unit)          | lla    | 10    | CE <sub>0123</sub> |

Klassifikation i henhold til Tillæg VIII til EUs direktiv for medicinsk udstyr (EU) 2017/745:

| Udstyr                                      | Klasse | Regel | CE         | GMDN  | Basic UDI-DI      |
|---------------------------------------------|--------|-------|------------|-------|-------------------|
| Primus tilpasningsenhed<br>(alle varianter) | lla    | 10    | CE<br>0123 | 45241 | 05711781DHF2000ZC |
| Primus Audiometrienhed<br>(Ice)             | lla    | 10    | CE<br>0123 | 37503 | 05711781DHF2000ZC |
| Primus HIT Pro                              | 1      | 13    | CE         | 41217 | 05711781DHF2000ZC |
| 2000-1 FU (2000-1 Fitting<br>Unit)          | lla    | 10    | CE<br>0123 | 45241 | 05711781DHF2000ZC |

Alle Auditdata-instrumenter, der beskrives i denne vejledning med anført tilbehør og respektive anvendte dele, opfylder Rådets direktiv RoHS-II/2011/65/EU.

Tilpasningssystemet overholder følgende standarder:

#### Sikkerhed:

- IEC 60601-1:2005+A1:2012 CSV, klasse 2, type B
- IEC 61010-1:2010 til HIT-enhed

#### EMC:

• IEC 60601-1:2005+A1:2012 CSV

#### Audiometri:

- Tone: IEC 60645-1:2017 / ANSI S3.6:2018 Type 1
- Tale: IEC 60645-1:2017 / ANSI S3.6:2018 Type A eller A-E

#### Real-Ear-måling:

• IEC 61669:2015 og dele af ANSI S3.46:2013

#### HIT-målinger:

- IEC 60118-7:2005
- IEC 60118-15:2012
- ANSI \$3.22:2009

#### Medicinsk elektrisk udstyr

• EN 60601-1-6:2010+A1:2013+A2:2020

#### Software til medicinsk udstyr

• IEC 62304:2006+A1:2015

#### Medicinsk udstyr

- IEC 62366-1:2015
- EN ISO 14971:2019
- EN ISO 13485:2016

# 5 Tilsigtet anvendelse / Brugsvejledning

Tilpasningsenheden skal anvendes af professionelt kvalificeret personale såsom audiologer, hørespecialister, og relevant uddannet klinisk personale. Enhederne må udelukkende anvendes til disses tilsigtede formål, hvilke er beskrevet nedenfor i nærværende dokument.

Audiometriske tests skal foregå i et specialindrettet, lydsvagt miljø, og det er vigtigt at sikre optimale testforhold og patientsikkerhed under udførelse af prøverne.

#### 2000-1 FU, PFU og Primus Ice

- 2000-1 FU/PFU/Primus Ice er tilsigtet udførelse af høremålinger.
- 2000-1 FU/PFU/Primus Ice, herunder angivet tilbehør, er tilsigtet ikke-kontinuerlig, ikkeinvasiv luft- eller benleder samt taleaudiometriske test i lydsvage kontorer og lyddæmpede omgivelser.
- 2000-1 FU/PFU/Primus Ice kan anvendes til både pædiatri- og voksen patientgrupper.
- 2000-1 FU/PFU/Primus Ice må ikke stå alene som eneste redskab til diagnosticering.

#### Kun 2000-1 FU/PFU

- 2000-1 FU/PFU er tilsigtet ikke-kontinuerlig REM-målinger ved trommehinden vha. ikkeinvasiv indføring af probeslange i ekstern øregang i et lydsvagt kontormiljø.
- Endeligt kan 2000-1 FU/PFUanvendes til at gengive høreinstrument-relaterede lydeksempler via hovedtelefoner eller højtalere.

HIT

- HIT-enheden skal anvendes af professionelt kvalificeret personale såsom audiologer, hørespecialister, og relevant uddannet teknisk personale.
- HIT-enheden skal generere lyd til høreapparatet i en lukket testboks og opfange høreapparatets akustiske lydgengivelse i et koblerrum med en mikrofon.
- HIT-enheden skal anvendes sammen med programmet for at give objektive indikationer på høreapparatets karakteristik. En visualisering af det opfangede mikrofonsignal kan kun fås i programmet.
- HIT-enheden kan anvendes til teknisk kvalitetsundersøgelse af høreapparatet uden behov for patientens deltagelse.

# 6 Retningslinjer vedrørende sikkerhed

LÆS VENLIGST ALT INFORMATIONEN OM SIKKERHED FØR TILPASNINGSSYSTEMET TAGES I BRUG!

### 6.1 Anvendte type

- Høretelefonerne / patientknappen må kun anvendes på testpersoner med ikke-tilskadekommen hud. Anvendelsestiden er korttidsanvendelse og mindre end 24 timer.
- De dele af udstyret, som kommer i direkte kontakt med patienten (dvs. transducere/høretelefoner, den håndholdte responsknap, og probe-mikrofon sættet) skal desinficeres før brug.

### 6.2 Tilpasningsenheden

- Tilbehør, såsom skumpropperne til insert telefoner eller probeslangerne til REM-målinger, kan ikke genbruges. Disse skal bortskaffes under hensyntagen til hygiejniske standarder efter hver enkelt patientundersøgelse.
- Talk Forward mikrofon må ikke anvendes i miljøer, hvor der er risiko for akustisk feedback.
- De udleverede hovedtelefoner må ikke anvendes sammen med noget andet navngivet udstyr. Hovedtelefoner fra andet navngivet udstyr må ikke anvendes sammen med systemet.
- Forbind udelukkende de høretelefoner og øvrige eksterne enheder, der er godkendt til anvendelse i forbindelse med systemet.
- Probeslange-målinger må kun udføres af behørigt trænet personale.
- Undgå at udsætte patienten eller andre personer for unødige høje lydtryk, idet dette vil kunne skade hørelsen.
- Undersøg patientens trommehinde, øregang, og ydre øre for læsioner eller andre typer af infektioner førend høretelefoner eller indstiks-høretelefoner (incert phones) tages i anvendelse. Høretelefoner eller indstiks-høretelefoner må ikke anvendes, hvis der er tegn på kontraindikationer.
- Sørg forud for at testen påbegyndes og høretelefoner eller indstiks-høretelefoner placeres på patienten for uhindret adgang til patientens ører ved at fjerne fx. øreringe, hår, o. lign.
- I forbindelse med REM-målinger, sørg da for at placere proben således, at der ikke er direkte kontakt med trommehinden.
- Tilbehør forbundet til den analoge og digitale grænseflade skal overholde de respektive nationalt harmoniserede IEC standarder (IEC 60950 ang. databehandlingsudstyr, IEC 60065 ang. videoudstyr, IEC 61010-1 ang. laboratorieudstyr og IEC 60601-1 3<sup>udgave</sup> ang. medicinsk udstyr). Endvidere skal alle konfigurationer overholde MEDICINSK ELEKTRISK SYSTEM jf. IEC 60601-1 3<sup>udgave</sup>
- Alle der forbinder yderligere udstyr til signalindgange og -udgange foretager konfiguration af et MEDICINSK ELEKTRISK SYSTEM, og er følgeligt ansvarlige for, at systemet

overholder kravene i standarden IEC 60601-1 3<sup>udgave</sup> I tvivlsspørgsmål skal den tekniske serviceafdelingen eller lokale repræsentant kontaktes.

- For at overholde MEDICINSK ELEKTRISK SYSTEM jf. IEC 60601-1 3<sup>udgave</sup>, skal audiometeret, udstyrsdele og TILBEHØR, dog undtaget de Type B anvendte dele, placeres udenfor PATIENTMILJØET. Dvs. ikke tættere på end 1,5 meter.
- Brug af tilbehør, som ikke opfylder respektive sikkerhedskrav, kan føre til et reduceret sikkerhedsniveau i det givne system. Overvejelser i forhold til dette valg skal inkludere:
  - Brug af tilbehøret i NÆRHEDEN AF PATIENTEN .
  - Bevis for at sikkerhedscertificeringen af dette TILBEHØR er gennemført.
  - I overensstemmelse med den relevante IEC 60601-1 3<sup>udgave</sup>

### 6.3 Tilpasnings- og HIT-enheder

#### 6.3.1 Vedligehold og rengøring

- Udstyret må ikke modificeres eller ændres uden producentens tilladelse.
- Oprethold et højt hygiejnisk niveau og rengør imellem de enkelte patientundersøgelser de genanvendelige enheder/dele, der kommer i direkte kontakt med patienterne Se venligst rengøringsvejledningen nedenfor.
- I forbindelse med rengøring må kun anvendes en tør, blød klud, der er let fugtet med en mild desinficerende væske, som fx isopropylalkohol/Isopropanol (kan fås i fx Matas) til aftørring af enheden. Sørg for at der ikke trænger overskydende væske ind i selve enheden, da dette kan beskadige de interne dele.
- Acetone eller paraffin/petroleumsbaserede opløsninger, eller kraftige opløsningsmidler, må ikke anvendes til rengøring af enheden eller tilbehøret. Brug af sådanne midler kan beskadige udstyret og resulterer i fejlbehæftet funktion.
- Høretelefoner, probe-mikrofon sættet, ledninger, stik, og øvrigt elektrisk tilbehør er ikke vandtætte. Se venligst <u>rengøringsvejledningen</u>.

#### 6.3.2 Anvendelse

- System, herunder anvist tilbehør, må kun anvendes af kvalificeret personale.
- Systemet udgør kun et delelement af en fuldstændig patientdiagnosticering. Skal anvendes i sammenhæng med en vurdering af kliniske indikationer og symptomer.
- Der skal være let adgang til central strømforsyning for at kunne til- og frakoble.

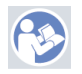

- Hvis PC'en overholder IEC 60950 eller IEC 60601-1 3<sup>udgave</sup>, skal USB-kablet anvendes til at tilslutte til systemet. USB-forbindelsesenheden fra PC'en og patienten må ikke berøres på sammen tid, hvis en IEC 60905 godkendt PC benyttes.
- Enheden skal tilsluttes direkte til Pc'en ikke til en USB stikdåsen.
- Defekt udstyr må ikke benyttes. Hvis du har mistanke om en funktionsfejl, så kontakt venligst en af producenten godkendt servicemedarbejder, således at denne kan besigtige udstyret.

- Tilpasnings- og HIT-enhederne samt tilbehør skal jævnligt dvs. mindst én gang ugentligt fysisk efterses for synlige skader. Beskadigede høretelefoner og øvrigt tilbehør må ikke benyttes i forbindelse med apparaturet. Vurder under brugen af udstyret måleresultaterne, og efterse udstyret, hvis resultaterne virker misvisende.
- Når apparaturet anvendes sammen med indstiks-høretelefoner eller probeslange sættet, vær da venligst opmærksom på, at de brugte skumørepropper eller probeslangen skal bortskaffes jf. standardprocedure for infektionssikkerhed.
- I tilfælde af at der sker uoprettelig skade på apparaturet, herunder tilbehør, skal dette bortskaffes af en godkendt instans til afskaffelse/deponering af farlige materialer jf. RoHS-bekendtgørelsen (elektrisk og elektronisk udstyr) og WEEE direktivet (elskrot), eller returneres til producenten.
- Der må ikke tilsluttes ikke-medicinsk udstyr medmindre sådant udstyr er angivet som en del af systemet. Der er fare for, at lækstrømme kan overskride de tilladte grænser og forårsage skader på patient og klinikpersonale.
- Enhederne skal placeres i et miljø, som beskrevet i instruktionerne om anvendelse, således at temperatur og fugtighed ikke overstiger grænseværdierne. Venligst se <u>B.1 Tek-</u> <u>niske Specifikationer</u> angående tilladte grænseværdier for temperatur, fugtighed, og lufttryk.
- Udsæt ikke apparaturet for fugt. Meget fugt kan resultere i risiko for at apparaturet ophører med at virke eller ikke virker efter hensigten.
- Enheden må kun anvendes til de tilsigtede formål.
- Alle tests skal foretages i et lydsvagt eller lydsikker rum med lav baggrundsstøj.
- Undgå unødige bevægelser under testen, da sådanne kan påvirke målingen og resultere i forkerte måleresultater.
- De høretelefoner og transducere, der leveres sammen med tilpasningssystemet, samt de reference- og kobler-mikrofoner, der leveres sammen med HIT-enheden, må IKKE kalibreres af brugerne. Kontakt venligst din lokale distributør med henblik på årligt eftersyn og kalibrering.
- Hiv ikke i ledningerne til høretelefonerne. For at afkoble høretelefonerne samt øvrigt tilbehør fra apparaturet skal stikket tages ud.
- Klinikpersonale må aldrig røre ved de ikke-medicinske dele af systemet og patienten på samme tid.
- EKSPLOTIONSFARE: Enheden må ikke benyttes i nærheden af brandbare væsker.
- FARE FOR ELEKTRISK STØD: Forsøg ikke at skille apparaturet ad. Apparaturet indeholder ikke enheder, der kan vedligeholdes af brugeren.
- Sørg for at trække ledninger sikkert for at udgå risiko for sammenfiltring eller kvælning.
- Fastgør tilpasningsenheden til en væg, under et bord, eller anbring enheden på en stabil overflade (hvis mere anvendeligt, kan enheden alternativt anbringes i en lydboks). Placér HIT-enheden på en stabil overflade.
- Placér ikke apparaturet på eller i nærheden af udstyr som genererer et kraftigt magnetisk eller elektrisk felt, idet dette vil kunne forårsage, at apparaturets funktion bliver fejlbehæftet og kan påvirke apparaturets funktion uhensigtsmæssig.
- Bærbart radioudstyr (herunder tilbehør som antennekabler og eksterne antenner) må ikke anvendes tættere end 30 cm på en hvilken som helst del af Primus-systemet,

herunder af producenten angivne kabler, da der ellers er risiko for at udstyrets funktionsdygtighed ikke kan opretholdes.

- Mobile enheder, såsom mobiltelefoner, skal holdes mindst én meter væk fra apparaturet for at undgå interferens.
- Hvis der anvendes mobile multi-stikdåser if. central strømforsyning
  - skal disse overholde kravene for Medicinske Elektriske Systemer jf. IEC 60601-1 3<sup>udgave</sup>
  - og deres anviste strøm må ikke overskrides
- Kablerne må kun udskiftes af behørigt kvalificeret personale.
- Enhver form for eksternt udstyr skal tilsluttes på en sådan måde, at tilpasningsenheden inkl. forbindelser fortsat overholder sikkerhedskravene i IEC 60601-1 3<sup>udgave</sup>.
- Kabling og ledninger, der forbinder systemets forskellige dele, skal være beskyttede for at undgå at der opstår skader på disse.
- Hvis den PC, der benyttes, ikke overholder IEC 60950 eller IEC 60601-1 3<sup>udgave</sup>, skal optisk USB-forbindelse af typen OPTICIS M2-100-03 med strømforsyning af typen Friwo FW7662M/05 eller typen Friwo FW8002M/05 benyttes eller en optisk USB-forbindelse Type IF-TOOLS; ISOUSB-BOX-PLUS; Art. nr.: 14000.
- Udstyret må kun anvendes med den strømforsyning, som leveres i forbindelse med systemet: Friwo FW7362M/15 eller Friwo FW8030M/15.
- Alle alvorlige hændelser, der er opstået i forbindelse med instrumentet, skal rapporteres til producenten og den pågældende myndighed i den medlemsstat, hvor brugeren og/eller patienten er bosat.

### 6.4 HIT-Enheden

• HIT-enheden er laboratorieudstyr og må ikke kommen i kontakt med patienten. Høreapparat under brug i HIT-enheden må IKKE forbindes til HIT-enheden og patienten på samme tid.

### 6.5 Kontraindikationer

- På patienter, der ikke er i stand til at samarbejde pga. ung alder eller andre årsager, må der ikke udføres rentone- eller taleaudiometri. For sådanne patienter skal hørelsen testes vha. andre metoder.
- Patienten skal spørges om denne har været udsat for høj støj indenfor de sidste 24 timer, idet en sådan påvirkning kan medføre midlertidigt høretab. Hvis svaret er ja, kan det være nødvendigt at teste patienten igen på et tidspunkt, hvor denne ikke har været udsat for støj for nyligt.
- Før audiometrien skal udføres otoskopi-undersøgelse. Blokerende voks kan fjernes forud for audiometrien. I sådant tilfælde må proceduren kun udføres af kvalificeret og kompetent personale.

# 7 Forholdsregler

### 7.1 Grundregler for anvendelse

#### 7.1.1 Audiometri

• Gengivelse af rentone sinussignal- eller talestimuli med henblik på at bestemme tærskel og udføre supra-tærskel test i intervallet 125 Hz til 16 kHz ved skiftene intensitet for at vurdere patientens høreniveauer.

#### 7.1.2 REM-måling

• Bemærk REM-standard IEC 61669, der nævnes i <u>kapitel 4</u>. Foruden tekniske specifikationer, termer og definitioner indeholder det også flere nyttige anbefalinger vedrørende opsætning til test - som placering af patient og tester eller placering af feltreferencer og målepunkt.

Gengivelse af rentone sinussignal eller kompleks stimuli i intervallet 125 Hz til 16 kHz med henblik på måling ved trommehinden ved hjælp af en fleksibel probeslange indført i øregangen. Måling kan foretages ved at indføre høreapparat eller uden.

#### 7.1.3 HIT-system

• Gengivelse af rentone sinussignal eller kompleks stimuli via en højtaler eller et tele-loopsystem i intervallet 125 Hz til 16 kHz Måling og kvalitetseftersyn af høreapparater i et dertil tiltænkt HIT-kammer.

### 7.2 Målingspræcision

Præcisionen af de målinger, der foretages med udstyret, virker ikke retvisende - efterse udstyret for at vurdere, om det fungerer korrekt. Data vedrørende måling og signalgengivelse, herunder stabilitet, præcision og tolerance, fremgår af kapitlet <u>Tekniske Specifikationer</u>.

Upræcise målinger kan skyldes faktorer såsom:

- Overdreven baggrundsstøj i testmiljøet
- Patientens eller operatørens bevægelse
- Okklusion af det ydre øre pga. hår eller smykker, eller okklusion af øregangen pga. fremmedlegemer eller ørevoks.
- Høretelefonerne, probemikrofonsættet, eller fritfelt-højtalerne er placeret forkert.
- Anvendelse af forkerte høretelefoner, højtalere eller probemikrofonsæt, eller tilbehør såsom kabler, ørepuder, el. lign.
- Høretelefonernes eller enhedens funktion er fejlagtig.

ADVARSEL! Anvendelse af udstyret på nogensomhelst andre måder end de i dette dokument foreskrevne kan resultere i fejlbehæftede resultater eller i tilskadekomst.

### 7.3 Forholdsregler if. EMC (elektromagnetisk kompatibilitet)

Systemet er velegnet til brug alle andre steder end i private boliger, men det kan bruges i private boliger og andre, der er direkte forbundet til det offentlige lysnet, der forsyner bygninger, der bruges til beboelse, hvis følgende advarsel overholdes:

ADVARSEL! Systemet er udelukkende beregnet til brug i professionelle sundhedsinstitutioner og kan forstyrre eller blive forstyrret af udstyr i nærheden. Det kan derfor være nødvendigt at træffe dæmpnings-foranstaltninger som at vende eller flytte udstyret/apparatet eller afskærme stedet.

Installer og betjen systemet i overensstemmelse med EMC-oplysninger, advarsler og anbefalinger for at undgå uheldige påvirkninger af patienten og operatøren pga. elektromagnetiske forstyrrelser i løbet af den forventede levetid.

ADVARSEL! Manglende overholdelse af de forholdsregler, der er angivet i dette afsnit, kan medføre uønsket hørbar støj eller et forkert output i patientens hovedtelefoner og derfor et muligt forkert klientsvar.

ADVARSEL! Systemet må ikke placeres på eller i nærheden af udstyr, der skaber et stærkt magnetfelt eller elektrisk felt, da dette kan medføre fejlfunktion og interferere med den beregnede brug af udstyret.

ANBEFALING: For at reducere frekvensen af elektriske stød gennem ESD skal gulvet være af træ, beton eller keramiske fliser. Hvis gulvene er dækket med et syntetisk materiale, skal den relative fugtighed være mindst 30%.

ANBEFALING: Kvaliteten af strømforsyningen skal være som i et typisk forretnings- eller hospitalsmiljø.

ADVARSEL! Brug af dette udstyr ved siden af eller stablet med andet udstyr bør undgås, da dette vil kunne forårsage fejlfunktion. Hvis en sådan brug er nødvendig, skal denne enhed og det andet udstyr observeres for at sikre, at de fungerer normalt.

ADVARSEL! Brug af andet udstyr, transducere eller ledninger end dem, der er angivet eller leveret af producenten af dette udstyr, kan medføre øgede elektromagnetiske udledninger eller reduceret elektromagnetisk immunitet i udstyret og forårsage fejlfunktion.

ADVARSEL! Bærbart RF-kommunikationsudstyr (inkl perifert udstyr som for eksempel antenneledninger og eksterne antenner) må ikke anvendes tættere på nogen del af Unity-systemet, inkl ledninger angivet af producenten, end 30 cm. I modsat fald kan udstyrets ydelse mindskes. For yderligere oplysninger om systemets overholdelse af EMC-standarden EN 60601-1-2, se venligst <u>Appendiks B</u>.

# 8 Installering og opsætning

Denne installationsvejledning tager udgangspunkt i, at der foretages en komplet installation. Hvis det ikke ønskes at alle moduler skal installeres, kan vejledning desangående blot udelades.

Det er vigtigt, at de sikkerhedskrav, som fremgår af dette dokument, overholdes – såvel i forbindelse med installationen som under brug af tilpasningssystemets instrumenter og transducere/høretelefoner.

Der må ikke tilsluttes eksterne enheder medmindre sådanne er kompatible med tilpasningssystemet.

### 8.1 Hardware opsætning

**Bemærk**: Tilpasningsenheden indeholder ikke dele, som brugeren kan vedligeholde. Forsøg ikke at skille enheden ad eller at foretage ændringer af denne.

#### 8.1.1 Emballage og udpakning

#### Udvendig inspektion

Selvom komponenterne til dit audiometersystem er omhyggeligt testet og pakket til forsendelse, skal kassen straks efterses for udvendige skader efter modtagelse af instrumentet. Underret fragtfirmaet, hvis der konstateres skader.

#### Udpakning

Tag forsigtigt komponenterne til audiometersystemet ud af forsendelseskassen. Hvis du bemærker nogen form for mekanisk skade, skal fragtfirmaet straks underrettes, så der kan fremsendes erstatningskrav på behørig vis. Sørg for at gemme alt emballagemateriale, så erstatningstaksatoren også kan se dette. Straks efter at fragtfirmaet har gennemført inspektionen, underrettes repræsentanten for Auditdata.

Hvis instrumentet skal returneres til leverandøren, skal det igen pakkes ind, meget omhyggeligt (helst i den originale kasse) og returneres til leverandøren for nødvendige justeringer.

#### Pakkens indhold

Kontroller omhyggeligt, at du har modtaget alle systemkomponenter i henhold til følgesedlen.

Hvis der mangler systemdele, eller hvis leverancen ikke stemmer med din ordre, underrettes repræsentanten for Auditdata straks.

#### 8.1.2 Procedure for opsætning af tilpasningsenheden

- 1. Tilpasningssystemet pakkes ud. Tjek at alle de dele, der er bestilt (som det fremgår af følgesedlen), er med i forsendelsen. Hvis enkeltdele mangler, kontakt venligst producentens kundeservice med det samme.
- 2. Sæt den relevante forbindelsesenhed til din strømforsyning.

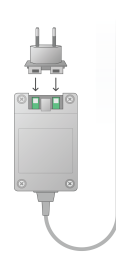

- 3. Fastgør tilpasningsenheden til en væg, under et bord, eller anbring enheden på en stabil overflade (hvis mere anvendeligt, kan enheden alternativt anbringes i en lydboks).
- 4. Tilslut USB-ledningen til den port på tilpasningsenheden, som er markeret med "USB".
- 5. Tilslut den anden ende af USB-ledningen til en ledig USB-port på PC'en.
- 6. Tilslut strømtransformatoren til jævnstrøms-indgangen (markeret "DC Power"),
- 7. hhv. til en stikkontakt.
- 8. Stikkene på de enkelte transducere leveres i forskellige farver og disse skal specifikt jf. deres farvekode tilsluttes portene med matchende farver. Navnene på portene er angivet ved siden af farvekoden på tilpasningsenheden (se venligst tabellen nedenfor).

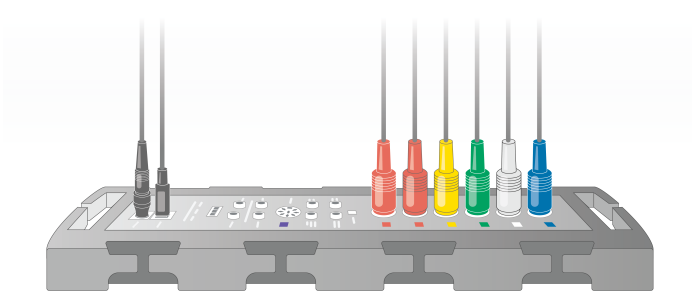

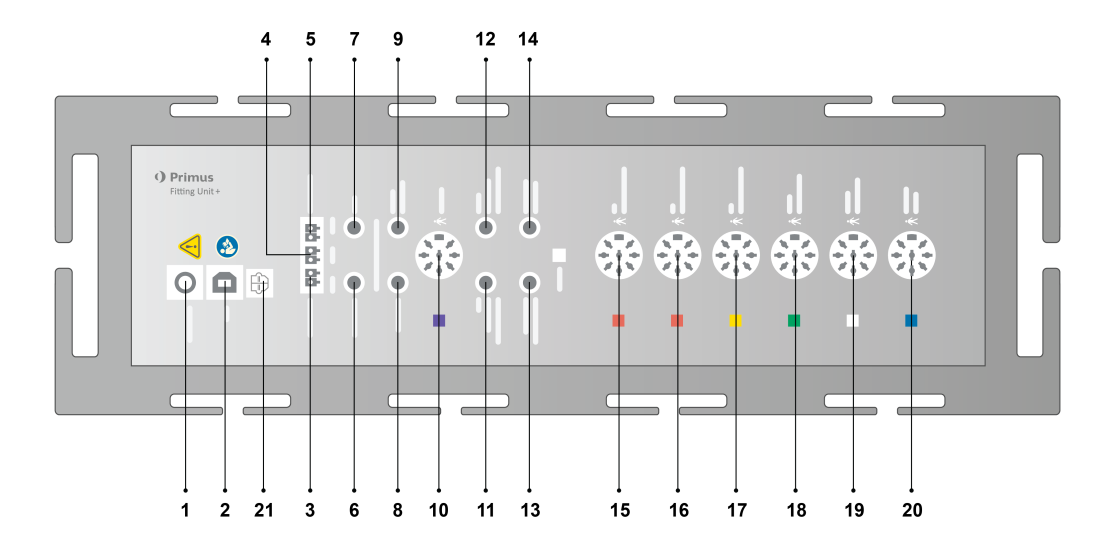

| No  | Tabel: Forbindelsesenheder til<br>brug if. tilpasningsenheden (stik/-<br>type angivet i parentes) | Navn angivet på tilpasningsenheden<br>(samt, hvis highlightet, farve på trans-<br>ducer-forbindelsesenheder) |
|-----|---------------------------------------------------------------------------------------------------|----------------------------------------------------------------------------------------------------|
| 1   | Jævnstrøms-transformator<br>(han/hun)                                                             | DC Power                                                                                                    |
| 2   | USB-kabel (USB type B, 2.0)                                                                       | USB                                                                                                    |
| 21  | Sony/Philips Digital Interconnect<br>Format                                                       | S/PDIF <sup>*3</sup>                                                                                         |
| 3   | Fritfelt højtaler, venstre (passiv<br>type)<br>(Anitek, H5-02-1-0-5-0)                            | Left                                                                                                    |
| 4   | Fritfelt højtaler, højre (passiv type)<br>(Anitek, H5-02-1-0-5-0)                                 | Mid                                                                                                    |
| 5   | Fritfelt højtaler, højre (passiv type)<br>(Anitek, H5-02-1-0-5-0)                                 | Right                                                                                                    |
| 6-8 | Fritfelt udgang (3,5 mm. stereo                                                                   | Left/Right - Rear - Sub/Mid <sup>*1*2</sup>                                                                  |

| No | Tabel: Forbindelsesenheder til<br>brug if. tilpasningsenheden (stik/-<br>type angivet i parentes) | Navn angivet på tilpasningsenheden<br>(samt, hvis highlightet, farve på trans-<br>ducer-forbindelsesenheder) |
|----|---------------------------------------------------------------------------------------------------|----------------------------------------------------------------------------------------------------|
|    | mini-jack til tilslutning af aktive<br>højtalere eller forstærkere)                               | Line Out 1 - Line Out 2 - Line Out 3 <sup>*3</sup>                                                           |
| 0  | Patientens/ Demo høretelefoner                                                                    | Client Headset <sup>*1*2</sup>                                                                               |
| 9  | (3.5mm Stereo Mini Jack)                                                                          | Demo Headset* <sup>3</sup>                                                                                   |
| 10 | Valgfrit* * (DIN 8 pin)                                                                           | Option *2*3                                                                                                  |
| 11 | Operatør-mikrofon, venstre (3.5<br>mm Stereo Mini Jack)                                           | Left Operator Microphone                                                                                     |
| 12 | Operatør mikrofon, højre (3.5 mm<br>Stereo Mini Jack)                                             | Ikke anvendt stik                                                                                            |
| 13 | Patient-mikrofon (3.5 mm Stereo<br>Mini Jack)                                                     | TALK BACK MICROPHONE                                                                                         |
| 14 | Operatørens medhørs-høre-<br>telefoner (3.5 mm Stereo Mini<br>Jack)                               | Monitor Headset                                                                                              |
|    |                                                                                                   | Air Conductor 1 <sup>*4</sup>                                                                                |
| 15 | Luftleder (DIN 8-ben)                                                                             | Air Conductor 2 <sup>*4</sup>                                                                                |
|    |                                                                                                   | Air Conductor 3 <sup>*4</sup>                                                                                |
|    |                                                                                                   | Air Conductor 1 <sup>*4</sup>                                                                                |
| 16 | Alternativ luftleder (DIN 8-ben)                                                                  | Air Conductor 2 <sup>*4</sup>                                                                                |
|    |                                                                                                   | Air Conductor 3 <sup>*4</sup>                                                                                |
|    |                                                                                                   | Air Conductor 1 *4                                                                                           |
| 17 | Højfrekvens-luftleder (DIN 8-ben)                                                                 | Air Conductor 2 *4                                                                                           |
|    |                                                                                                   | Air Conductor 3                                                                                              |
| 18 | Benleder (DIN 8-ben)                                                                              | Bone Conductor                                                                                               |
| 19 | Patientens responsknap (DIN 8-<br>ben)/Frit-felts kalibreringsværktøj<br>(DIN 8-ben)              | Client Response                                                                                              |
| 20 | Probemikrofon-sæt (DIN 8-ben)                                                                     | Primus Probe <sup>*1</sup><br>Real Ear Probe <sup>*2*3</sup>                                                 |

\*1 Dette stik er kun tilgængeligt i PFU'en.

- \*<sup>2</sup> Dette stik er kun tilgængeligt i PFU+.
- \*<sup>3</sup> Dette stik er kun tilgængeligt i Primus Pro.
- \*4 Frekvenser over 8 kHz vil være utilgængelige.

#### 2000-1 Fitting Unit

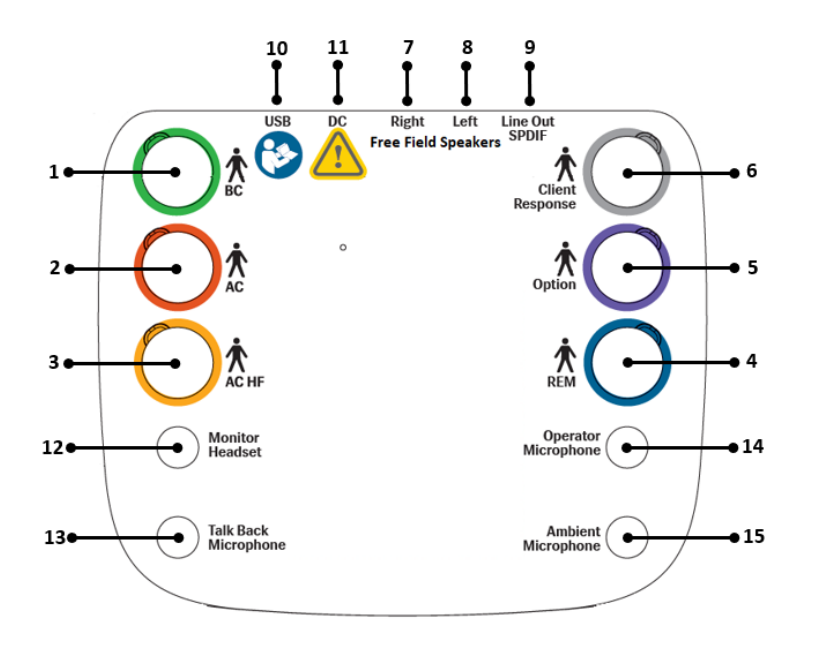

| Nej | Tabel: Stik til brug i monteringsenheden<br>(stik/indtast i parentes)                              | Navn på til-<br>pasningsenheden (og<br>farven på trans-<br>ducerkonnektorer, hvis<br>fremhævet) |
|-----|----------------------------------------------------------------------------------------------------|-------------------------------------------------------------------------------------------------|
| 1   | Knogleledning (Mini DIN 8 pin)                                                                     | BC (Green)                                                                                      |
| 2   | Luftledning (Mini DIN 8 pin)                                                                       | AC                                                                                              |
| 3   | Højfrekvent luftledning (Mini DIN 8 pin)                                                           | <mark>AC HF (Yellow)</mark>                                                                     |
| 4   | REM probe mikrofonsæt (Mini DIN 8 pin)                                                             | REM (Blue)                                                                                      |
| 5   | Option (DIN 8 pin)                                                                                 | Option (Purple)                                                                                 |
| 6   | Client Response-trykknap (MDIN 8 pin) eller<br>Free field kalibreringsmikrofon (Mini DIN 8<br>pin) | Client Response (Grey)                                                                          |
| 7   | Free Field Speaker, højre (passiv type) (Anitek, H5-02-1-0-5-0)                                    | Free Field Speakers,<br>Right                                                                   |
| 8   | Free Field Speaker, venstre (passiv type) (Ani-<br>tek, H5-02-1-0-5-0)                             | Free Field Speakers,<br>Left                                                                    |

| Nej | Tabel: Stik til brug i monteringsenheden<br>(stik/indtast i parentes)                                                                                                    | Navn på til-<br>pasningsenheden (og<br>farven på trans-<br>ducerkonnektorer, hvis<br>fremhævet) |
|-----|----------------------------------------------------------------------------------------------------|-------------------------------------------------------------------------------------------------|
| 9   | Free Field Line Out (3,5 mm Stereo Mini Jack<br>til tilslutning af aktive højttalere eller for-<br>stærkere) eller Sony/Philips Digital Intercon-<br>nect Format (3,5 mm optisk ministik) | Line Out / SPDIF                                                                                |
| 10  | USB-kabel (USB type C-stik)                                                                                                    | USB                                                                                             |
| 11  | DC strømadapter (pin/hul)                                                                                                    | DC                                                                                              |
| 12  | Operatørheadset til overvågning (3,5 mm ste-<br>reo ministik)                                                                                                    | Monitor Headset                                                                                 |
| 13  | Ekstern mikrofon med omgivende støj (3,5<br>mm Stereo Mini Jack)                                                                                                    | Talk Back Microphone                                                                            |
| 14  | Operatørmikrofon (3,5 mm stereo ministik)                                                                                                    | Operator Microphone                                                                             |
| 15  | Stik bruges ikke                                                                                                    | Ambient Microphone                                                                              |

#### Primus Ice

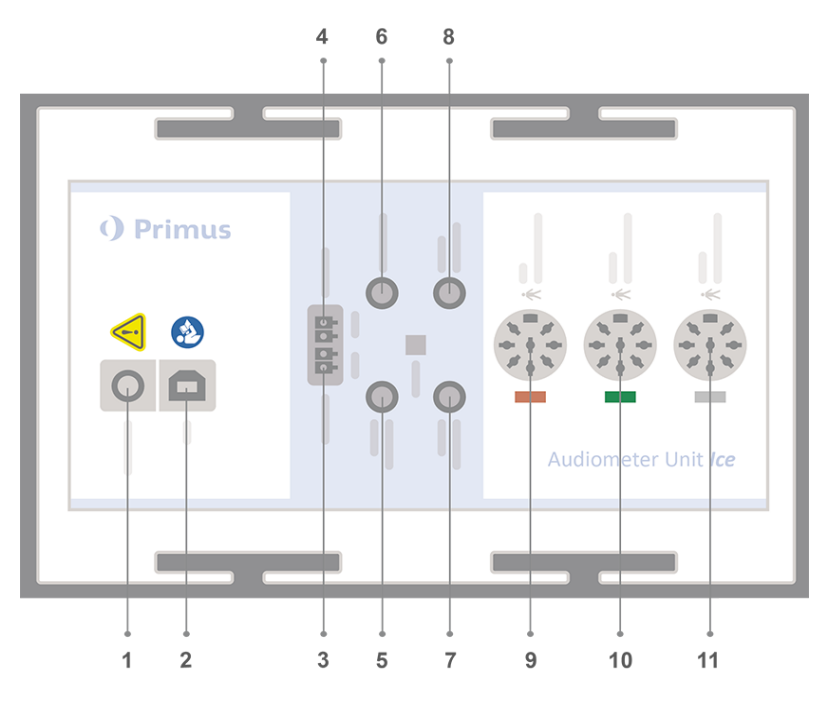

| No | Tabel: Forbindelsesenheder til<br>brug if. tilpasningsenheden (stik/-<br>type angivet i parentes) | Navn angivet på tilpasningsenheden<br>(samt, hvis highlightet, farve på trans-<br>ducer-forbindelsesenheder) |
|----|---------------------------------------------------------------------------------------------------|----------------------------------------------------------------------------------------------------|
| 1  | Jævnstrøms-transformator                                                                          | DC Power                                                                                                    |

| No | Tabel: Forbindelsesenheder til<br>brug if. tilpasningsenheden (stik/-<br>type angivet i parentes)      | Navn angivet på tilpasningsenheden<br>(samt, hvis highlightet, farve på trans-<br>ducer-forbindelsesenheder) |
|----|----------------------------------------------------------------------------------------------------|----------------------------------------------------------------------------------------------------|
|    | (han/hun)                                                                                              |                                                                                                    |
| 2  | USB-kabel (USB type B, 2.0)                                                                            | USB                                                                                                    |
| 3  | Fritfelt højtaler, venstre (passiv<br>type)<br>(Anitek, H5-02-1-0-5-0)                                 | Left                                                                                                    |
| 4  | Fritfelt højtaler, højre (passiv type)<br>(Anitek, H5-02-1-0-5-0)                                      | Right                                                                                                    |
| 5  | Operatør-mikrofon (3.5 mm Ste-<br>reo Mini Jack)                                                       | Operator Microphone                                                                                          |
| 6  | Fritfelt udgang (3,5 mm. stereo<br>mini-jack til tilslutning af aktive<br>højtalere eller forstærkere) | Line Out/Demo                                                                                                |
| 7  | Patient-mikrofon (3.5 mm Stereo<br>Mini Jack)                                                          | TALK BACK MICROPHONE                                                                                         |
| 8  | Operatørens medhørs-høre-<br>telefoner (3.5 mm Stereo Mini<br>Jack)                                    | Monitor Headset                                                                                              |
| 9  | Luftleder (DIN 8-ben)                                                                                  | Air Conductor                                                                                                |
| 9  | Højfrekvens-luftleder (DIN 8-ben)                                                                      | Air Conductor 1 *1                                                                                           |
| 10 | Benleder (DIN 8-ben)                                                                                   | Bone Conductor                                                                                               |
| 11 | Patientens responsknap (DIN 8-<br>ben)/Frit-felts kalibreringsværktøj<br>(DIN 8-ben)                   | Client Response                                                                                              |

<sup>\*1</sup> Frekvenser over 8 kHz vil være utilgængelige.

- 9. Tilslut højtalerne til højtalerindgangen.
- 10. **Valgfrit**: Tilslut operatør-mikrofonerne, høretelefonerne og øvrige fritfelt-højtalere til de relevante indgange (se venligst tabellen ovenfor).
- 11. Kontrollér, at alle ledninger er trukket via rillerne på siden af tilpasningsenheden samt sikkert fastgjorte for at undgå farer (som fx sammenfiltring) for patienten eller personalet.
- 12. Sæt låget på tilpasningsenheden.

**Bemærk:** Enheden har ikke nogen fysisk brugerflade (udover indikatorlampen "tændt/slukket", som er synlig gennem selve låget). For at beskytte enheden mod støv og utilsigtet demontering anbefales det derfor, at låget holdes lukket under brug.

### 8.2 Software Installation

#### 8.2.1 Forudsætninger

Version 4.7 (eller nyere) skal være installeret, hvis NOAH anvendes.

#### 8.2.2 Installationsprocedure

Du vil modtage softwaren til tilpasningssystemet på et en USB-nøgle. Sæt USB-nøglen i USB-porten på PC'en.

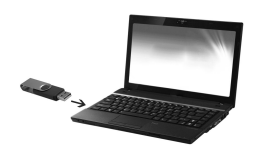

Installation skulle nu automatisk begynde. Følg vejledningen på skærmen.

Hvis installation mod forventning ikke starter automatisk, gøres følgende:

- 1. Åbn Windows Stifinder og find USB-nøglen.
- 2. Find opsætningsfilen setup\_x.x.x.x.exe og dobbeltklik på denne.
- 3. Installationsprogrammet vil nu guide dig gennem opsætningsproceduren.
- 4. Følg vejledningen på skærmen.

**Bemærk:** Fra og med version 2.1.0.0 er det nødvendigt at installere en ekstra driver til otoskopi-modulet. Når du installerer programmet, vil du blive bedt om at tillade installationen af disse drivere. Du skal klikke på **Installér** – ellers vil installationen blive annulleret.

#### 8.2.3 Opdateringer

Når der udkommer en ny version af softwaren kan denne downloades fra internettet. Gå ind på hjemmesiden , <u>www.auditdata.com</u> under menupunktet Support, og vælg "Primus- Download".

### 8.3 Installer din licens

Når du første gang installere systemet for første gang vil du se en advarselsdialog ang. brug af systemet uden licens. Hvis du allerede har modtaget en licens fra producenten, skal du gøre følgende for at aktivere licensen:

- 1. Klik på Vis licensinformation i licens-dialogen.
- 2. I Licensoplysninger-dialogen> Fanen Licenser er det to muligheder: Importér eller Indtast kode.

| A | Licensoplys | ninger       |             |                     |          |              | - |     | $\times$ |
|---|-------------|--------------|-------------|---------------------|----------|--------------|---|-----|----------|
|   | Beliggenhee | lsoplysninge | er Licenser | Tilsluttede enheder |          |              |   |     |          |
|   | Gruppering  | if. modul    | •           |                     |          |              |   |     |          |
|   | Serienumm   | ier          | Modul       | IsSubscription      |          |              |   |     |          |
|   |             |              |             |                     |          |              |   |     |          |
|   |             |              |             |                     |          |              |   |     |          |
|   |             |              |             |                     |          |              |   |     |          |
|   |             |              |             |                     |          |              |   |     |          |
|   |             |              |             |                     |          |              |   |     |          |
|   |             |              |             |                     |          |              |   |     |          |
|   |             |              |             |                     |          |              |   |     |          |
|   |             |              |             |                     |          |              |   |     |          |
|   |             |              |             |                     |          |              |   |     |          |
|   |             |              |             |                     |          |              |   |     |          |
|   |             |              |             |                     |          |              |   |     |          |
| L |             |              |             |                     |          |              |   |     |          |
|   |             |              |             | Udskriv             | Importér | Indtast kode |   | Luk |          |

- 3. Klik på **Importér** for at gå frem til dér, hvor licensfilen ligger, og klik derefter **Åbn**.
- 4. Hvis licensnøglen står anført, klik da venligst **Indtast kode** og indtast derefter din individuelle licensnøgle. Klik derefter **OK**.
- 5. Når systemet herefter er blevet genstartet er licensinstallation gennemført.

#### 8.3.1 Kalibrering og justeringer

Når softwareinstallationen og opsætningen af hardwaren er gennemført, kan fritfelt-højtalerne (hvis sådanne anvendes) kalibreres, og ligeledes kan de indledningsvise justeringer af de tilsluttede mikrofoner og højtalere foretages. Efter kalibrering og justeringer er systemet klar til at blive taget i brug.

Oplysninger om **tilsluttede enheder** og **kalibreringer** vises på den tilsvarende fane i dialogboksen **License Information (Licensoplysninger)**.

### 8.4 Opsætning af testdefinitioner

Testdefinitioner er foruddefinerede målinger baseret på testtypens tilgængelighed internt i systemet. De findes ved at åbne **Værktøj** og derefter klikke på **Testdefinitioner**.

Brug knapperne **Tilføj**, **Rediger** og **Fjern** til at opsætte testdefinitioner til hovedmodulerne, det vil sige: Audiometri, Real Ear Measurement, Speech Mapping og HIT.

### **Auditdata Measure Solutions**

| A Testdefinitioner    |          |             | - 0      |
|-----------------------|----------|-------------|----------|
| Testdefinitioner      | Ren tone |             |          |
| 🕸 Ren tone            | Navn     | Beskrivelse | Tilføj 🔻 |
| 💱 Tale                | HTL      |             | Redigér  |
| l REM                 | MCL      |             | Fiore    |
| Mapning af tale       | UCL      |             | IJeni    |
| tit HIT               | BCL      |             | Opad     |
| 🗁 Arbejdsgange        | FF       |             | Nedad    |
| 🏟 Arbejdsgange        | FF-A     |             |          |
| 🗁 Generelt            | WBR      |             |          |
| 🕸 Indstil adgangskode | TEN      |             |          |
| 袋 Alment              | TEN      |             |          |
|                       |          |             |          |
|                       |          |             |          |
|                       |          |             | Luk      |

Der kan oprettes og navngives nye brugertilpassede testdefinitioner for hver måling ved at konfigurere signaltype, niveau, transducer og maskeringsstimulus for hver test.

| Generelt      | Frekvenser       | Kurvestilar     | ter Regler     | Maskeringsassistent     |                             |  |  |  |  |
|---------------|------------------|-----------------|----------------|-------------------------|-----------------------------|--|--|--|--|
| Navn          | HTL              |                 |                |                         |                             |  |  |  |  |
| Beskrivelse   |                  |                 |                |                         |                             |  |  |  |  |
| Testtype      | HTL              |                 | Assisteret t   | ilstand Uden høreappara | t 💌                         |  |  |  |  |
| Genvej        | H                |                 |                |                         |                             |  |  |  |  |
| Stimulus      |                  |                 |                | Maskering               | Maskering -                 |  |  |  |  |
| Signaltype    | [                | Pulserende re   | ntone 🔻        | Signaltype              | Narrowband Noise            |  |  |  |  |
| Transducer    | . [              | Insert Earphor  | ne[IKKE TILS 🔻 | Transducer              | Insert Earphone[IKKE TILS 👻 |  |  |  |  |
| Interrupter   | . [              | Stimulus ved t  | ryk på taste 🔻 | Standardniveau, dB      | 50 - +                      |  |  |  |  |
| Standard ø    | reside           | Højre           | Ŧ              | Maskeringsside          | Modsat                      |  |  |  |  |
| Forvalg af st | øjniveau         |                 |                | Andre indstillinger     |                             |  |  |  |  |
| Støj-startni  | iveau            | 50 - +          |                | Trinniveau              | 5 dB                        |  |  |  |  |
| Reset-tilsta  | ind [            | Intet forvalg a | f lydniveau 🔻  | UCL-begrænser           | Ingen                       |  |  |  |  |
| Reset-nivea   | au               | - +             | 1              |                         |                             |  |  |  |  |
| Minimum       | 1 repetitioner a | af målepunkte   | r for tærskel  |                         |                             |  |  |  |  |
| Nødvendig     | e gentagelser    | 2 - +           |                |                         |                             |  |  |  |  |
| Nulstil dB    |                  | 10 - +          |                |                         |                             |  |  |  |  |
|               |                  |                 |                |                         |                             |  |  |  |  |

Det er også muligt at specificere fuldstændighedskriteriet ved at kontrollere, at de valgte frekvenser måles under testen.

Aktiver konsekvenskriteriet ved at kontrollere, om det er nødvendigt at maskere AC- og BC-tærsklerne. Kontroller også, at tærskelniveauerne er i overensstemmelse med følgende regel: UCL > MCL > AC >= BC.

| A Editor til t                       | estdefinition                                                                                                    |                                                            |                                      |                     |                                      |                                          | ×        |
|--------------------------------------|----------------------------------------------------------------------------------------------------|------------------------------------------------------------|--------------------------------------|---------------------|--------------------------------------|------------------------------------------|----------|
| Generelt                             | Frekvenser                                                                                                    | Kurvestilarter                                             | Regler                               | Maskeringsassistent |                                      |                                          |          |
| Aktiver obligatorisk frekvenskontrol |                                                                                                    |                                                            |                                      |                     |                                      |                                          |          |
| Kontroller,                          | at følgende frek                                                                                                    | venser er målt:                                            |                                      |                     |                                      |                                          |          |
| 125<br>3000<br>12500                 | <ul> <li>✓ 250</li> <li>✓ 4000</li> <li>14000</li> </ul>                                                                                                    | <ul> <li>✓ 500</li> <li>─ 6000</li> <li>─ 16000</li> </ul> | <ul><li>750</li><li>✓ 8000</li></ul> | ✓ 1000 9000         | <ul><li>1500</li><li>10000</li></ul> | <ul><li>✓ 2000</li><li>☐ 11200</li></ul> | 1        |
| Konsistensk                          | ontrol                                                                                                    |                                                            |                                      |                     |                                      |                                          |          |
| UCL > N                              | ICL > HTL ≥ BCL                                                                                                    |                                                            |                                      |                     |                                      |                                          |          |
| Kontrol                              | ler, at stimulus b                                                                                                    | lev afspillet før op                                       | bevaring                             |                     |                                      |                                          |          |
| Aktiver k                            | ontrol of mellem                                                                                                    | oktaver                                                    | -                                    |                     |                                      |                                          |          |
| Kantrallar                           | at falaanda faal                                                                                                    |                                                            |                                      |                     |                                      |                                          |          |
| <ul> <li>750</li> </ul>              | 1500 International International Internation | 3000 and a second                                          | 6000                                 |                     | Tærskelv                             | ærdi 2                                   | 0 dB HL  |
|                                      |                                                                                                    |                                                            |                                      |                     |                                      |                                          |          |
|                                      |                                                                                                    |                                                            |                                      |                     |                                      |                                          |          |
|                                      |                                                                                                    |                                                            |                                      |                     |                                      |                                          |          |
|                                      |                                                                                                    |                                                            |                                      |                     |                                      |                                          |          |
|                                      |                                                                                                    |                                                            |                                      |                     |                                      |                                          |          |
|                                      |                                                                                                    |                                                            |                                      |                     |                                      |                                          |          |
|                                      |                                                                                                    |                                                            |                                      |                     |                                      |                                          |          |
|                                      |                                                                                                    |                                                            |                                      |                     |                                      | ок                                       | Annuller |

Der findes flere oplysninger om opsætning af de forskellige moduler i systemets hjælpefil.

### 8.5 Konfigurering af besøgstyper

Vær bekendt med listen Besøgstyper. Selve listen over Besøgstyper er tilgængelig lige under klientfanen.

| Doe John<br>0000002<br>Mand<br>37                              | • |
|----------------------------------------------------------------|---|
| First visit                                                    | • |
| First visit<br>Follow-up Visit<br>Last Visit<br>HIT 1<br>HIT 2 |   |
| Rentone                                                        |   |

Du kan tilføje, slette, og redigere disse. For at foretage disse handlinger skal Værktøjsmenuen åbnes. Klik på **Indstillinger** og derefter på **Arbejdsgang**, i den **Generelt sektion**, og benyt derefter knapperne **Tilføj/Slet/Redigér**.

Hvis du ikke ønsker at anvende visse af modulerne kan du deaktivere ved at fjerne flueben i boksen under **Aktivér moduler** overskriften. Disse moduler vil nu ikke blive vist i listen med arbejdsgangen på hovedskærmen.

| A Indstillinger                  |                                                                                                    | - o x                                                |
|----------------------------------|----------------------------------------------------------------------------------------------------|------------------------------------------------------|
| 🗁 Generelt                       | Indstillinger for arbejdsgang                                                                                                    |                                                      |
| 🕸 Netværk                        |                                                                                                    | Systemindstillinger                                  |
|                                  | Aktiver arbejdsgangssupport                                                                                                    |                                                      |
| 🕸 Database                       | besøg, og vil deaktivere valget nedenfor. Definer arbejdsgangstrin fra                                                                                                    | , der er valgt for typen af<br>I værktøjsmenupunktet |
| Sprog                            | "Testdefinition".                                                                                                    |                                                      |
| 2 Patientonlysninger             | Besøgstype                                                                                                    |                                                      |
| Arbeidegang                      | First visit(standard)                                                                                                    | Tilføj                                               |
| S Måling                         | Follow-up Visit                                                                                                    | Slet                                                 |
|                                  | HIT 1                                                                                                    | Redigér                                              |
| kapportering                     | HIT 2                                                                                                    | Anvend som standard                                  |
| mediefiler                       |                                                                                                    | Flyt on                                              |
| Opsætning af tastatur-<br>layout |                                                                                                    | Flyt ned                                             |
| 🏟 Højtalervalg                   | 🗌 Vis kun de REM/SM testtyper, der er medtaget i aktuelle arbejdsga                                                                                                    | ang.                                                 |
| 🗁 GDT                            | Aktivér moduler                                                                                                    |                                                      |
| GDT Interface                    | ✓ Otoskopi                                                                                                    |                                                      |
| Flere oplysninger                | ✓ Tympanometri                                                                                                    |                                                      |
| 🗁 Audiometri                     | 🖌 Audiometri                                                                                                    |                                                      |
| 🕸 Standard visninger             | <ul> <li>Høretabs-simulator og Master høreapparat</li> </ul>                                                                                                    |                                                      |
| 🕸 Indstillinger                  | REM                                                                                                    |                                                      |
| 🔯 Målestandard                   | Speech Wapping                                                                                                    |                                                      |
| l PTA/CPT                        | . The second second sec |                                                      |
| 総 Talk Over                      |                                                                                                    |                                                      |
| 🔯 Monitorering                   |                                                                                                    |                                                      |
| 🔯 Talemåling                     | <u>v</u>                                                                                                    |                                                      |
|                                  |                                                                                                    | Gem Afbryd                                           |

Hver af opgavegrupperne består af de relevante opgaver, som kan vælges (markeres), og ved at klikke på piletasterne kan de valgte opgaver flyttes til den aktuelle opgaveboks og derved tilføjes til din arbejdsgang. Når du har valgt alle dine ønskede opgaver, kan **Op** og **Ned** knapperne benyttes til at ændre rækkefølgen af de valgte opgaver.

I systemets hovedvindue vises opgavegrupperne med ikoner, som er placeret umiddelbart nedenfor opgavelisten.

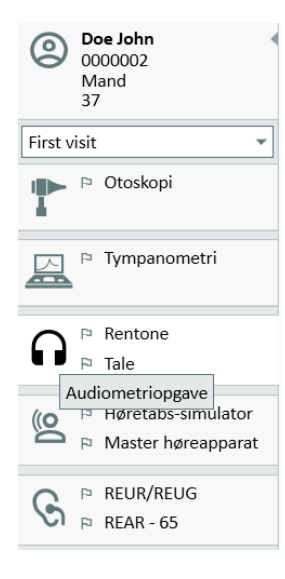

### 8.6 Aktivering af arbejdsgangssupport

Systemet inkluderer en funktion til arbejdsgangssupport, der hjælper brugeren gennem de nødvendige målinger trin for trin. Formålet med denne funktion er at følge de testprotokoller, der er defineret at firmaet, og åbne de forskellige testtrin i deres foruddefinerede konfiguration. For hvert trin i arbejdsgangen kan der defineres måletype, stimulus, niveau, frekvenser osv. Det er muligt at indstille hvert trin i arbejdsgangen til at være valgfrit eller obligatorisk.

Der kan defineres så mange arbejdsgange som ønsket afhængigt at behovet. Der kan dog kun aktiveres en arbejdsgang ad gangen.

For at aktivere arbejdsgangssupport gås til **Værktøj**, og der vælges **Indstillinger**, hvor der klikkes på fanen **Arbejdsgang**. Vælg det tilhørende afkrydsningsfelt for at aktivere arbejdsgangssupport.

| A Indstillinger                  |                                                                        | - 🗆 >                     |
|----------------------------------|------------------------------------------------------------------------|---------------------------|
| 🗁 Generelt                       | Indstillinger for arbejdsgang                                          |                           |
| 🔅 Netværk                        |                                                                        | Systemindstillinge        |
| 🔯 Alment                         | Aktiver arbejdsgangssupport                                            | dor or valgt for typop of |
| 🔯 Database                       | besøg, og vil deaktivere valget nedenfor. Definer arbejdsgangstrin fra | værktøjsmenupunktet       |
| log Sprog                        | "Testdefinition".                                                      |                           |
| 🕸 Patientoplysninger             | Besøgstype                                                             | ±16.1                     |
| lo Arbejdsgang                   | First visit(standard)                                                  | HITØJ                     |
| 🕸 Måling                         | Last Visit                                                             | Slet                      |
| 🕸 Rapportering                   | HIT 1                                                                  | Redigér                   |
| Mappe til CD- og                 | HIT 2                                                                  | Anvend som standard       |
| Opsætning af tastatur-<br>layout |                                                                        | Flyt op<br>Flyt ned       |
| 🕸 Højtalervalg                   | Vis kun de REM/SM testtyper, der er medtaget i aktuelle arbejdsga      | ing.                      |
| 🗁 GDT                            | Aktivér moduler                                                        |                           |
| 🕸 GDT Interface                  | ✓ Otoskopi                                                             |                           |
| 🕸 Flere oplysninger              | ✓ Tympanometri                                                         |                           |
| 🗁 Audiometri                     | Audiometri                                                             |                           |
| line and the standard visninger  | <ul> <li>Høretabs-simulator og Master høreapparat</li> </ul>           |                           |
| 🕸 Indstillinger                  | REM                                                                    |                           |
| 🕸 Målestandard                   | Speech Mapping                                                         |                           |
| 🕸 РТА/СРТ                        |                                                                        |                           |
| 🕸 Talk Over                      |                                                                        |                           |
| l Monitorering                   |                                                                        |                           |
| 🕸 Talemåling                     |                                                                        |                           |

**Bemærk:** Aktivering af arbejdsgangssupport deaktiverer funktionen besøgstype i brugergrænsefladen.

Gå til **Værktøj** -> **Testdefinition** for at konfigurere arbejdsgangene. Vælg en arbejdsgang fra listen, og klik på **Rediger** for at åbne den. Brug knapperne i det højre panel til at tilføje nye arbejdsgange, redigere eksisterende eller slette arbejdsgange fra listen.

### Auditdata Measure Solutions

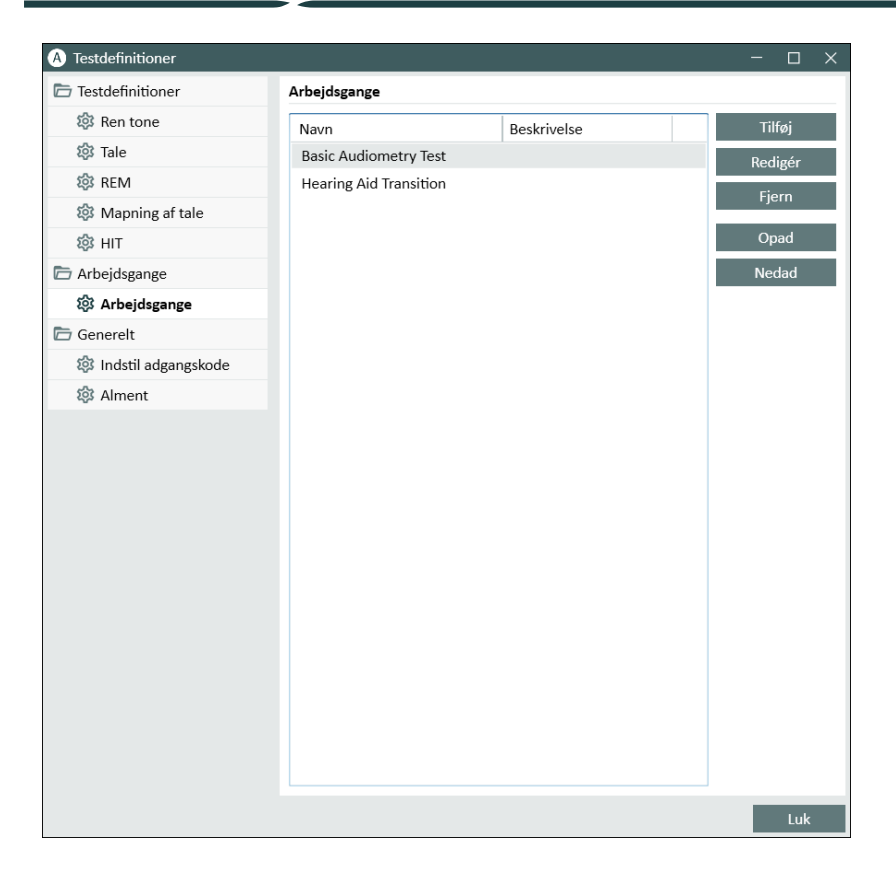

Klik på knappen Rediger for at åbne konfigureringsvinduet og definere trin i arbejdsgangen.

Efterhånden som der tilføjes trin, er det nødvendigt at angive testtype, indstille testens forventede varighed og indstille testtrinene til valgfri eller obligatoriske.

**Bemærkning:** Der er tre specifikke trintyper, der viser en meddelelse til audiologen, beder dem indskrive et notat, åbne en ekstern fil (websted eller præsentation), hhv. benævnt **Vis en meddelelse**, **Bed en bruger tilføje et notat** og Åbn eksternt link.

Når programmet er genstartet, kan arbejdsgangen findes i programmets toppanel.

Når arbejdsgangssupport er aktiveret, klikkes der på knappen **Start** for at begynde. Det første arbejdsgangstrin fremhæves, og når der klikkes på det, gås til det tilsvarende modul, og den forudkonfigurerede test åbner. Hvert trin er farvet efter status:

- · Gul Ufuldstændig
- Grøn Udført
- Rød Sprunget over
- Mørkegrå Aktivt trin
- Blå Ikke udført

Arbejdsgang: Basic Audiometry Test Afslut Næste trin \*Pure Tone (A... + \*Pure Tone (BC) + SRT + SD

Hvis testtypens kriterier ikke er opfyldt, viser applikationen en meddelelse, når brugeren forsøger at gå videre til næste trin. Du kan se, hvilke kriterier, der ikke er opfyldt, og foretage nødvendige ændringer på målingen. Der skal indtastes en grund til, at kriteriet ikke kunne opfyldes, eller testen skal ændres til at opfylde kriteriekravene.

### 8.7 Aktivering af transducerne

Transducerne, der skal anvendes sammen med tilpasningsenheden, skal aktiveres før brug. Start aktiveringen:

- 1. Kør applikationen.
- 2. Sæt transducerens stik i den passende stikkontakt.
- 3. Klik på Aktiver i pop-op-vinduet.
- 4. Transduceren er nu aktiveret.

### 8.8 Forbind transducere til en lydboks

Gør følgende for at forbinde en transducer til en lydboks:

- 1. Kør applikationen, og sæt transducerens stik i tilpasningsenheden.
- 2. Frakobl transduceren. Lad være med at genstarte programmet.
- 3. Sæt en ledning fra lydboksen ind i samme stik, der var anvendt til transduceren.
- 4. Systemet viser en dialog med data fra den transducer, der var tilsluttet sidst.
- 5. Kontroller, at den rigtige transducer er forbundet.
- 6. Transduceren kan nu forbindes til lydboksen.

### 8.9 Kalibrering af fritfelt-højtalerne – Lydfelts-kalibrering

Fritfelt-højtalerne skal kalibreres forud for foretagelse af audiometriske test.

Kalibreringen af fritfelt-højtalerne er kun gældende til brug på den præcise afstand fra patientens øre, til hvilket de er blevet kalibreret. Derfor skal fritfelt-højtalerne re-kalibreres, hvis de flyttes fra den placering, hvor de blev kalibreret.

l forbindelse med den følgende procedure antages det, at de tilsluttede højtalere er af en høj kvalitet – i særdeleshed hvad angår linearitet og maksimalt lydtryk.

#### Procedure

- 1. Placér fritfelts-højtalerne på en afstand på maksimum 1 m og i en vinkel på fx 45° eller 0° azimut fra der, hvor patientens øre vil befinde sig under testen. Midten af højtaleren skal flugte med patientens øregang. **Bemærk:** Kalibreringen skal gentages, hvis patienten flytter sig i forhold til den afstand, som der indledningsvist blev kalibreret til.
- På de aktive højtalere skal volumen indstilles til maksimum.
   Bemærk:Visse aktive højtalere kan være for sensitive, hvilket kan resultere i forvrængning/støj ved maksimal volumen. I sådanne tilfælde kan man forsøge at skrue ned for lydstyrken (med henblik på at opnå maksimalt output) indtil man når et niveau, hvor et maksimalt udgangsniveau opnås og hvor støjen er acceptabel.

 Åbn tilpasningsprogrammet og gå til Værktøjer -> Indstillinger -> Generelt -> Højtalervalg og vælg den korrekte højtaler til rentone, tale, REM, og speech mapping jf. din opsætning.
 Bemærk: Der kræves et kodeord for at tilgå denne funktion.

| A Indstillinger                  |                  |                       |   | -                          |         | ×    |
|----------------------------------|------------------|-----------------------|---|----------------------------|---------|------|
| 🗁 Generelt                       | Højtalervalg     |                       |   |                            |         |      |
| 🕸 Netværk                        |                  |                       |   | Indstillinger for arbo     | ejdssta | tion |
| 袋 Alment                         | Rentone          | Frit-felts-højtalere  | • | Venstre og højre højtalere |         | •    |
| 🔯 Database                       | Tale             | Frit-felts-højtalere  | • | Venstre og højre højtalere |         | •    |
| 鐐 Sprog                          | REM              | Frit-felts-højtalere  | • | Højre højtaler             |         | •    |
| 🕸 Patientoplysninger             | Speech Mapping   | Frit-felts-højtalere  | • | Højre højtaler             |         | •    |
| 🕸 Arbejdsgang                    | Percentil        | Frit-felts-højtalere  |   | Højre højtaler             |         | •    |
| 🏟 Måling                         | Afspil Window    | s lyde via højtalerne |   |                            |         |      |
| 🏟 Rapportering                   | 로 Rum - udlignin | g REM                 |   |                            |         |      |
| Mappe til CD- og mediefiler      |                  |                       |   |                            |         |      |
| Opsætning af tastatur-<br>layout |                  |                       |   |                            |         |      |
| 🐼 Højtalervalg                   |                  |                       |   |                            |         |      |

- 4. Klik **Gem** for at bekræfte de angivne indstillinger.
- 5. Vælg Lydfelts-kalibrering fra menuen Værktøjer.
- 6. Vinduet indeholder historikken over de udførte kalibreringer. Klik på **Udfør kalibrering** for starte en ny kalibrering.
- 7. I dialogboksen **Kalibrering af fritfeltshøjttalere** indtastes navnet på den tekniker, der udfører kalibreringen. Marker det modul, der skal kalibreres, og en kalibrerings-metode:
- 8. Hvis du har valg et eksternt SPL-meter (lydtryksmåler) i det næste opsætningsvindue, skal du vælge de højtalere, som du ønsker at kalibrere. **Bemærk:** Når du anvender Primus Ice, skal du kalibrere ved at vælge eksternt SPL-meter.

Du skal også sætte et flueben i feltet i bunden, hvis du ønsker at kalibreringen skal dække det højfrekvente område.

**Bemærk**: Tilvalg af højfrekvens-kalibrering er kun tilgængelig, hvis rentone audiometrimodulet er valgt.

Hvis du benytter den indbyggede mikrofon, skal du vælge højre eller venstre probemikrofon til at måle af niveauerne med.

**Bemærk:** REM-probemikrofonerne skal kalibreres før disse anvendes til at kalibrere højtalerne.

Hvis du anvender frit-felts kalibreringsværktøj bliver niveauerne målt med frit-felts kalibreringsmikrofonen.

**Bemærk:** Når du bruger Primus Ice skal du kalibrere ved at vælge det eksterne SPL-meter eller frit-felts kalibreringsværktøjet.

9. Indstil det niveau, som du ønsker at kalibrere ved.

- 10. Vælg Speech Noise- ILTASS som signal til lydkort-kalibrering.
- 11. Placér SPL-metret, frit-felts kalibreringsmikrofonen eller REM-proben præcist dér, hvor patientens øre skal testes.
- 12. Følg vejledningen i toppen af **opsætningsvinduet**, og klik på knappen **Start** (der vil blive vist en advarsel, hvis et eller flere at de valgte instrumenter ikke er sluttet til og tændt).

Hvis du anvender et SPL-meter skal niveauet indstilles manuelt ved at bruge de korrektionsværdier, som vises på billedet nedenfor. Hvis du fx ønsker at tilføje 2 dB, skal du blot trykke +1 to gange. Når du er tilfreds med niveauet, så klik på knappen **Næste**.

- 13. Når "indbygget mikrofon" eller frit-felts kalibreringsværktøj anvendes, og der er valgt mere end én højtaler, vil proceduren automatisk fortsætte med andre højtalere. Hvis det ikke er muligt at kalibrere en eller flere frekvenser, vil der blive vist en advarsel. Ved afslutningen af kalibreringen genereres en rapport, som viser evt. ikke-kalibrerede frekvenser og niveauer.
- 14. Klik OK for at gemme kalibreringen og forlade dialogen Højtalerkalibrering.
- 15. Ved hjælp af markering eller fastgørelse sikres det, at højtalerne er placeret præcist, hvor de skal, i forhold til patientens placering under testen.

Du kan importere og eksportere kalibreringsdata i XML-format ved at bruge **Import** hhv. **Eksport** knapperne. Efter at du har klikket Import, så find den gemte kalibreringsfil i XML på din Pc, og klik **Åbn**. Fortsæt derefter til kalibreringen. For at eksportere dine kalibreringsdata, klik på **Eksport** knappen og gem XML-filen på din lokale computer.

Brug kappen Udskriv rapport for at udskrive kalibreringsrapporten.

### 8.10 Tilføjelse af eksterne lydfiler til taleaudiometri og Speech Mapping

Sådan tilføjes en ny mappe til mediefiler:

- 1. Gå til **mapperne i CD- og Mediefiler**, klik på knappen **Tilføj** for at tilføje en ny mappe med dine egne lydfiler (wav, ogg, wma), eller hent filerne i Skyen. Vinduet **Mappen Brugerdefinerede mediefiler** åbnes.
- 2. Angiv Navnet på den eksterne mappe.
  - Hvis du vil bruge talematerialerne fra Primus Cloud, skal du aktivere dette menupunkt.
- 3. Vælg Sti til mappen vor den eksterne folder er placeret.
- 4. Vælg den CD-skema, der passer til dine lydfiler og klik på knappen Kalibrér.
- 5. Vælg det spor eller den specielle lyd, som skal kalibrere dine lydfiler.
- 6. Foretag kalibreringen af de valgte filer, og klik herefter **Gem** og derefter **OK** for at gemme igen.

Kalibreringen af filer, der for nylig er blevet kalibreret, vil blive anvendt til alle eksterne lydfiler i forbindelse med modulerne til Speech Mapping og taleaudiometri.

**Bemærk**: Der er kun én kalibreringsværdi tilgængelig, som benyttes til alle eksterne lydfiler, og som vil blive anvendt til alle transducere.

| A Personlige mediefil-mappe X |                                  |      |  |  |  |  |
|-------------------------------|----------------------------------|------|--|--|--|--|
| Navn                          | Media                            |      |  |  |  |  |
|                               | Cloud CD Folder                  |      |  |  |  |  |
| Sti til mappen                | C:\Users\yulkir\OneDrive - Audit |      |  |  |  |  |
| CD-skema                      | TAL I BRUS                       | -    |  |  |  |  |
|                               | Kalibrér                         |      |  |  |  |  |
|                               | OK Af                            | bryd |  |  |  |  |

### 8.11 Kalibrering af Tale-CD materialerne

For at justere udgangsniveau af talematerialerne gøres følgende:

- 1. Vælg Indstillinger i menuen Værktøjer.
- 2. I dialogen Indstillinger vælges folderen Mappe till CD-og mediefiler fra den generelle folder.
- 3. Under Indstillinger i **Mappe till CD-og mediefiler**, klikkes på **Kalibrér CD**, hvorved vinduet **Kalibreringsdialog**.
- 4. Justér CD Offset til den korrekte værdi i dB, hvis CD'en indeholder en offset værdi.

Værdien i feltet "CD Offset (CD-balancering)" påvirker kun højttalerne i det frie felt og ikke transducerne. Dermed øges eller mindskes den fælles reference for udgangsstyrken på højttalerne i lydfeltet afhængigt af den indtastede værdi. En ændring i balanceringsværdien påvirker ikke den viste styrke i VU-meteret.

VIGTIG BEMÆRKNING: Den påkrævede CD-balanceringsværdi må kun opnås med et korrekt kalibreringsudstyr (lydstyrkemåler) til måling af udgangsstyrken på lydfeltets højttaler.

**ADVARSEL:** Kun registreret talemateriale med et etableret forhold til kalibreringssignalet bør anvendes.

5. Vælg kalibreringssporet på CD'en og klik på Start kalibrering.

| A Kalibrer                    | ingsdial | og    |     |       |     | $\times$ |  |
|-------------------------------|----------|-------|-----|-------|-----|----------|--|
| Vælg CD-spor til kalibrering: |          |       |     |       |     |          |  |
| Diskette                      |          | edia  |     |       |     | -        |  |
| Spor                          | Kalibre  | ering |     |       | 0:  | 16 🔻     |  |
| Ordliste                      | Kalibre  | ering |     |       |     | 0:16     |  |
|                               |          |       |     |       |     |          |  |
|                               |          |       |     |       |     |          |  |
|                               |          |       |     |       |     |          |  |
|                               |          |       |     |       |     |          |  |
| CD-Offset                     | 0        |       |     |       |     |          |  |
| Højre                         |          | 1     | 1   | 1     | -   |          |  |
| Venstre                       | -40      | -30   | -20 | -10   | 0   | 10       |  |
| Vensee                        | -40      | -30   | -20 | -10   | 0   | 10       |  |
|                               | -1       | -0.1  | +0  | .1 +1 |     |          |  |
| Start ka                      |          | g     | G   | em    | Afl | oryd     |  |

6. Under kalibreringen justeres – ved hjælp af plus (+) og minus (-) knapperne – niveauet således at VU-meteret er omkring O.

7. Klik på Gem for at gemme indstillingerne og forlade dialogen.

### 8.12 Valg af patient og indtastning af patientdata

Hvis patientdata er blevet gemt i Noah-databasen, vil patientens navn blive vist i Noah's patient-søgefunktion.

For at starte programmet som et Noah-modul skal du vælge den givne patient i patient-søgefunktionen, og derefter klikke på programmet i modullisten.

Programmet vil så åbne og vise patientdata i systemets kontrolpanel.

Hvis du har behov for at oprette en patient i Noah skal menuen Noah-fil åbnes. Klik på **Ny patient**, og indtast derefter patientdata. Vær venligst opmærksom på, at det er obligatorisk at udfylde de felter, som er markeret med orange farve.

Hvis programmet er startet op uden Noah-systemet, skal du først indtaste patientdata. Åbn menuen **Værktøjer** og klik på **Patientinformation**, og indtast derefter patientdata.

Når du klikker **OK**, vil patientens navn og fødselsdato samt øvrige oplysninger blive vist i titelbjælken øverst. For at vælge hvilke oplysninger, der skal vises i titelbjælken, gå til **Indstillinger > Generelt > Patientoplysninger** og vælg de relevante tjekbokse.

| A Indstillinger                  |                                  |                           | - 🗆 ×               |  |  |  |  |
|----------------------------------|----------------------------------|---------------------------|---------------------|--|--|--|--|
| 🗁 Generelt                       |                                  |                           |                     |  |  |  |  |
| 🐼 Netværk                        | Fallen a <sup>8</sup> faarta faa |                           |                     |  |  |  |  |
| 愆 Alment                         | Feiter på lørste lan             | Felter på første faneblad |                     |  |  |  |  |
| 🐼 Database                       | Første linje                     | Patientnummer             |                     |  |  |  |  |
| 鐐 Sprog                          | Anden linje                      | Køn 💌                     |                     |  |  |  |  |
| 绞 Patientoplysninger             | Tredje linje                     | Alder 👻                   |                     |  |  |  |  |
| 🎲 Arbejdsgang                    | Titolnonol info                  |                           |                     |  |  |  |  |
| 🐼 Måling                         |                                  |                           |                     |  |  |  |  |
| 🕸 Rapportering                   | Vis kundenavn                    | mer                       |                     |  |  |  |  |
| Mappe til CD- og<br>mediefiler   | Vis sygesikings                  |                           |                     |  |  |  |  |
| Opsætning af tastatur-<br>layout | vis fødselsdag                   |                           | Systemindstillinger |  |  |  |  |

Alternativt kan patientdata, som tidligere er blevet eksporteret fra systemet, importeres: Åbn **Fil-** menuen, click **Import-sæssion** og angiv derefter placeringen af den XML-fil, som indeholder patientdata.

### 8.13 Indhentning af høretærskel-niveauer

Før der udføres audiometri med patienten er det vigtigt at tilsikre følgende:

#### For patientens vedkommende:

- 1. At patient sidder komfortabelt i et lyddæmpet rum.
- 2. At de relevante høretelefoner er tilsluttet til de korrekte indgange.

- 3. At patient-responsknappen er tilsluttet CLIENT RESPONSE indgangen på tilpasningsenheden.
- 4. Eventuelt at en patient-mikrofon er sluttet til TALK BACK MICROPHONE indgangen på tilpasningsenheden.

#### For operatørens vedkommende:

- 1. Eventuelt at medhør-høretelefoner med en mikrofonarm er sluttet til MONITOR HEADSET indgangen på tilpasningsenheden med henblik på observation.
- 2. Eventuelt at en separat mikrofon er sluttet til LEFT/RIGHT OPERATOR MICROPHONE indgangen med henblik på operatør kommunikation til patienten.

For at åbne forsiden på Audiometri i kontrolpanelet klikkes på ikonet **Audiometriopgaver** i systemet.

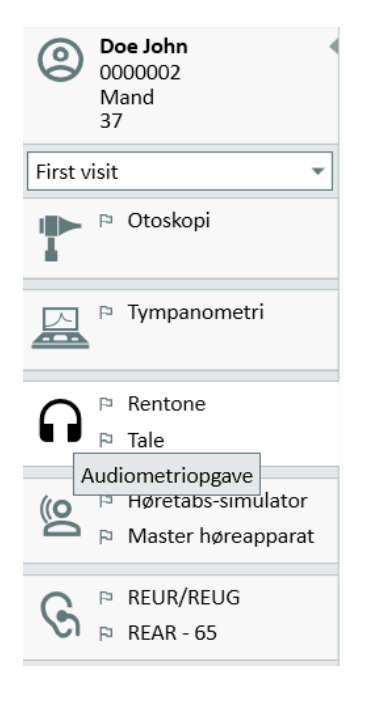

For at åbne vinduet til **rentonemåling**, klik påknappen **Rentonemåling** i Audiometribjælken i kontrolpanelet.

Sørg for at HTL er valgt i Testtyper bjælken i øverste venstrehjørne af vinduet.

For at vælge HTL testtypen skal der blot klikkes på denne. Alternativt trykkes T på tastaturet.

Kontrollér indstillingerne på panelet for Måleindstillinger nedenfor audiogrammerne:

- 1. Vælg øreved hjælp af den blå (2) eller den røde knap (1). Tryk alternativt på L (venstre) og **R** (højre) på tastaturet.
- 2. Indstil frekvens og intensitet ved hjælp af plus- "+" og minus- "-" knapperne. Alternativt kan piltaster højre og venstre samt op/ned knapperne på tastaturet benyttes.
- 3. Konfigurér de nødvendige maskeringsindstillinger.

4. Klik på **Operatør-mikrofon** og **Patient-mikrofon** ) knapperne nedenfor øreikonerne – funktionstasterne F2 og F3 på tastaturet – for at aktivere disse funktioner. Hvis der er behov for at justere niveauerne klikkes på **Indstillinger** for at åbne denne menu.

I hjælpefilen findes en komplet liste over alle genvejstaster. For at åbne denne, klik på **Hjælp** i systemet og klik derefter **Få hjælp**.

**Stimulus** af patienten foretages ved at klikke på, knappen eller ved at trykke på mellemrumstasten på tastaturet. Når patienten er i stand til at respondere på påvirkningen ved en given frekvens og givent niveau indikerer han/hun dette ved at benytte responsknappen. Når dette sker, vil farven på panelet **Frekvensniveauer** skifte.

Klik på Gem, eller tryk S på tastaturet, for at markere målepunktet i audiogrammet.

Hjælpefilen (Hjælp) indeholder en detaljeret beskrivelse af denne procedure.

Når alt relevant data på begge ører er indhentet klikkes **Gem**—– denne knap er aktiv hvis programmet er åbnet som et Noah-modul – og derefter **Luk** for at gemme målingerne.

Herefter vil der i kontrolpanelet i bjælken **Målingshistorik** fremkomme et tilsvarende emne. Når mussemarkøren placeres over dette historikemne vil det tilhørende audiogram blive vist i stort format.

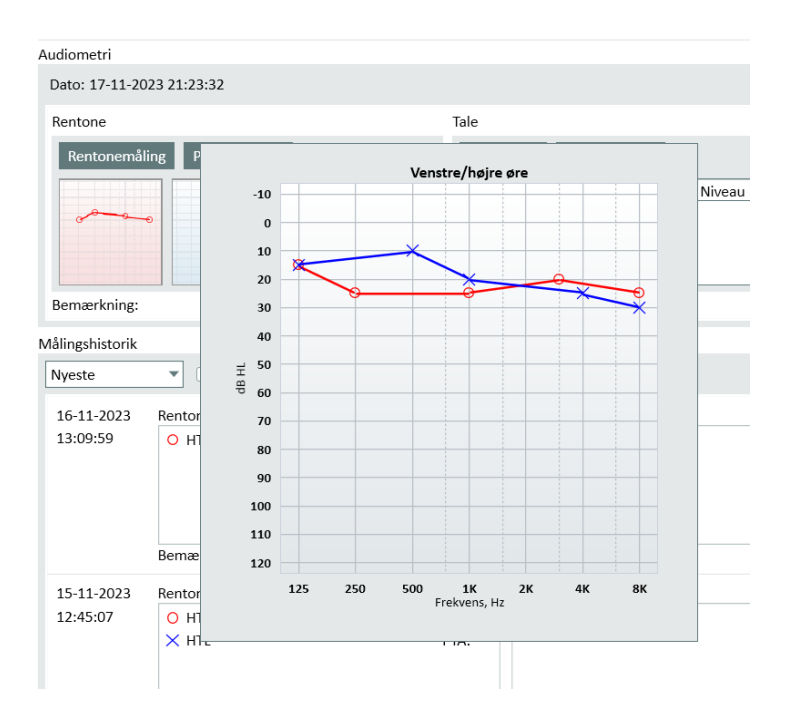

### 8.14 Procedure for nedlukning

#### Lukning af systemet

For sikker nedlukning af systemet:

1. Vælg **Fil > Afslut** eller brug **Alt+F4**. Hvis du har foretaget målinger, vil systemet vise følgende advarsel:

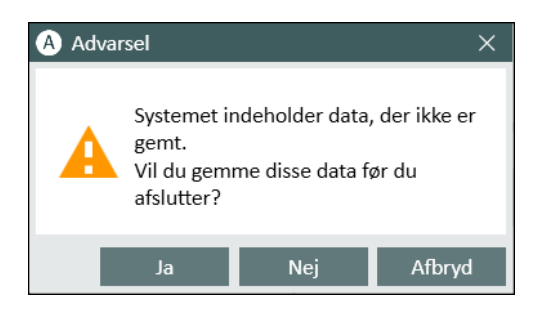

2. Klik **Ja** for at gemme sæssionssdata og lukke systemet. Klik **Nej** hvis du ønsker at lukke systemt uden af gemme data.

Frakobling af tilpasnings - og HIT-enhederne

For den enhed, der bruger optisk USB-kabel uden lysnet-DC-adapter: tages USB-kablet ud af apparatet og USB- strømforsyningen ud af den centrale strømforsyning.

For den enhed, der bruger lysnet-DC-adapter og ikke-optisk USB: skal USB-kablet tages ud af apparatet og derefter skal jævnstrøms-transformatoren afbrydes både hvad angår tilslutningen til apparatet og til den centrale strøm-forsyning.

For den enhed, der bruger ikke-optisk USB kabel uden lysnet-DC-adapter: skal USB-kablet kobles fra apparatet.

For den enhed, der bruger optisk USB-kabel uden lysnet-DC-adapter: tag USB kablet og USB strømforsyning ud af el-kontakten, og derefter jævnstrøms-transformatoren ud af instrumentet og ud af el-kontakten.

# 9 Vedligeholdelse

### 9.1 Årlig kalibrering af høretelefoner og transducere

De høretelefoner og transducere, der leveres sammen med tilpasningssystemet, samt de reference- og kobler-mikrofoner, der leveres sammen med HIT-enheden, må IKKE kalibreres af brugerne. Kontakt venligst din lokale distributør med henblik på årligt eftersyn og kalibrering.

### 9.2 Justering af høretelefoner og mikrofoner

Al kalibrering af Tilpasningssystemet og de med systemet leverede transducere er fortaget af producenten forud for forsendelsen. For at sikre systemets integritet, skal relevant tilbehør til

systemet re-kalibreres årligt af producenten eller en af producenten anbefalet repræsentant.

Afhængigt af Deres licensaftale, er det imidlertid muligt, at De har tilgang til at foretage kalibreringer lokalt. I dette tilfælde kan ekstra tilvalg – såsom høretelefon-, REM- og HIT-mikrofonkalibrering – foretages med et særskilt kalibreringsværktøj.

### 9.3 Jævnlige systemtjek

#### 9.3.1 Justering af tale-audiometers inputniveau

Forud for talemåling anbefales det at tjekke VU-meteret mht. korrekt følsomhedsniveau. For at gøre dette skal afspilles CD kalibreringssignal og indgangsfølsomheden justeres til 0 dBVU.

#### 9.3.2 Kalibrering af probesonde og referencemikrofon (i REM og SM)

Forud for REM måling eller ved udskiftning af probesonde, sørg for den korrekte probesonde kalibrering. Såfremt den er korrekt kalibreret bør der fremkomme en flad kurve ved REUGmåling mens probesonden fortsat holdes i kalibreringspositionen.

#### 9.3.3 HIT kammer-kalibrering

Kobler-mikrofonen skal jævnligt (fx én gang dagligt) eftergås for korrekt følsomhed og kalibrering. Proceduren er følgende:

- 1. Skru kobler-mikrofonens hoveddel af for at få adgang til kobler-mikrofon-membranen.
- 2. Placér den tæt på referencemikrofonen uden at den rører.
- 3. Foretag en OSPL90-måling. Du bør se en flad kurve ved 90 dB.

### 9.4 Eftersyn

Tilpasnings- og HIT-enhederne samt tilbehør skal jævnligt - dvs. mindst én gang ugentligt fysisk efterses for synlige skader. Vurder under brugen af udstyret måleresultaterne, og efterse udstyret, hvis resultaterne virker misvisende.

### 9.5 Rengøring

#### 9.5.1 Tilbehør til engangsbrug

Tilbehør, såsom skumpropperne til insert telefoner eller probeslangerne til REM-målinger, kan ikke genbruges. Disse skal bortskaffes under hensyntagen til hygiejniske standarder efter hver enkelt patientundersøgelse.

#### 9.5.2 Genanvendelige dele og tilbehør

Oprethold et højt hygiejnisk niveau og rengør imellem de enkelte patientundersøgelser de genanvendelige enheder/dele, der kommer i direkte kontakt med patienterne Se venligst rengøringsvejledningen nedenfor.

#### 9.5.3 Rengøringsvejledning

- I forbindelse med rengøring må kun anvendes en tør, blød klud, der er let fugtet med en mild desinficerende væske, som fx isopropylalkohol/Isopropanol (kan fås i fx Matas) til aftørring af enheden. Sørg for at der ikke trænger overskydende væske ind i selve enheden, da dette kan beskadige de interne dele.
- Enheden, herunder alt elektrisk tilbehør, må ikke autoklaveres, tryksteriliseres eller gassteriliseres.
- Enheden, herunder tilbehør, må ikke lægges i blød eller nedsænkes i væsker af nogen art.
- Acetone eller paraffin/petroleumsbaserede opløsninger, eller kraftige opløsningsmidler, må ikke anvendes til rengøring af enheden eller tilbehøret. Brug af sådanne midler kan beskadige udstyret og resulterer i fejlbehæftet funktion.

### 9.6 Skift til en ny transducer

Når du opsætter en ny transducer, skal du sørge for, at den genkendes af tilpasningsenheden. Følg instruktionerne for at gøre det:

- 1. Tilslut monteringsenheden til pc'en ved hjælp af USB-kablet.
- 2. Start Measure.

3. Vent, indtil tilpasningsenheden er initialiseret og tilsluttet. Den aktuelle forbindelsesstatus vises i højre side af statuslinjen nederst på skærmen.

- 4. Frakobl den gamle transducer.
- 5. Tilslut den nye transducer til tilpasningsenheden.
- 6. I Measure skal du gå til Hjælp > Licensinformation > Tilsluttede enheder.
- 7. Gennemgå navn og serienummer på den nye transducer.

Hvis dataene svarer til den nye transducer, kan du begynde at bruge systemet normalt.

Hvis dataene svarer til den gamle transducer, skal du fortsætte med de næste trin.

8. I Measure skal du gå til Værktøjer > Opdater transducerdata.

9. Vælg den nødvendige transducer, og klik på Opdater transducerdata.

10. Systemet vil informere dig, når processen er færdig. Du kan lukke vinduet og begynde at bruge systemet normalt.

# 10 Vejledning i problemhåndtering

Hvis du har problemer med at installere eller afvikle sopasningssystemet: Læs venligst denne vejledning før du kontakter service/hotline.

Venligst efterse at følgende forudsætninger for installationen er opfyldt:

- Tilpasningssystemets software understøtter operativsystemerne Windows 10 og Windows 10 Anniversary Update, Windows 11.
- Rettigheder som lokal administrator i Windows er påkrævet for at kunne installere softwaren til tilpasningssystemet.
- Tilpasningssystemets software understøtter version 4 eller nyere af NOAH.

Venligst gør følgende før du påbegynder fejlhåndteringen:

- Tag USB-kabler og strømforsyning (hvis relevant) ud af stikket i enheden.
- Genstart computeren.
- Tilslut enheden til computeren vha. USB-kabel.
- Tilslut strømforsyning til enheden (hvis tilgængelig)
- Sørg for at alle tilgængelige høretelefoner og højtalere, samt andet tilbehør, er tilsluttet til enheden.
- Kør Tilpasningssystemets software.
- Efterse at enheden er korrekt tilsluttet:
  - Tilpasnings-softwarens statuspanel skal vise, at enheden er tilsluttet.
  - Indikatorlampe for strømforsyning på enheden skal være permanent tændt.

Venligst se vejledning i nedenstående tabel, hvis ovenstående forsøg på at løse problemet mislykkedes.

| Problem                                                                                                    | Handling                                                                                                    |
|----------------------------------------------------------------------------------------------------|----------------------------------------------------------------------------------------------------|
| Software-installationsproblemer                                                                                                    |                                                                                                    |
| <ul> <li>Opsætningen kan ikke gen-<br/>nemføres (når der køres<br/>setup_x.x.x.exe).</li> </ul>                                                                          | <ul> <li>Benyt kun de Windows operativsystemer, der<br/>understøttes.</li> <li>Benyt de senest nye Windows servicepakker.</li> <li>Benyt senest nye Tilpasningssystem software<br/>setup.exe fra Internet.</li> </ul> |
| Problemer med software-opsætning                                                                                                    |                                                                                                    |
| <ul> <li>Stimulusknappen i audi-<br/>ogrammet er ikke tilgængelig.</li> <li>Når Tilpasningssystemets star-<br/>tes op vil "Licens-meddelelse"<br/>blive vist.</li> </ul> | <ul> <li>Licenskoden er ikke aktiveret. Venligst aktivér<br/>licensen via menuen Hjælp, og følg vej-<br/>ledningen vedr. aktivering af licenskoden.</li> </ul>                                                        |
| Problemer med hardware-tilslutning                                                                                                    |                                                                                                    |
| <ul> <li>I statuspanelet i Til-<br/>pasningssystemets software</li> </ul>                                                                                                | <ul> <li>Tilslut USB-kabel og strømforsyning, hvis til-<br/>gængelig, igen. Se efter om enhederne er til-</li> </ul>                                                                                                  |

| Problem                                                                                                    | Handling                                                                                                    |
|----------------------------------------------------------------------------------------------------|----------------------------------------------------------------------------------------------------|
| under "AUD HW/HIT HW" er<br>angivet "Ikke tilsluttet".                                                                           | <ul> <li>sluttet (se statuspanelet i softwaren).</li> <li>Forsøg at benytte en anden USB-indgang på computeren.</li> <li>Forsøg at benytte et andet USB-kabel</li> <li>Hvis tilslutningen er etableret via et hub/switch (samledåse), forsøg da alternativt at tilslutte direkte til computeren.</li> </ul>                                                               |
| <ul> <li>Ingen lyd i høretelefoner, højta-<br/>lere, osv.</li> </ul>                                                             | <ul> <li>Sørg for at enheden er tilsluttet computeren<br/>med USB-kabelet.</li> <li>Indikator for strømforsyning lyser stabilt.</li> <li>Tag alle høretelefoner ud af stikket og slut dem<br/>til igen.</li> <li>Slut USB-kabel og strømforsyning, hvis til-<br/>gængelig, til igen. Se efter om enhederne er til-<br/>sluttet (se statuspanelet i softwaren).</li> </ul> |
| <ul> <li>Intet output fra højtaleren i<br/>REM.</li> </ul>                                                                       | Sørg for at du har valgt den korrekte højtaler i<br>menuen <b>Værktøjer &gt; Indstillinger &gt; REM &gt; Højtaler</b> .<br>Herefter kan REM probesonde kalibreres.                                                                                                    |
| <ul> <li>Indikator for strømforsyning<br/>lyser ikke stabilt, når Til-<br/>pasningssystemets software<br/>startes op.</li> </ul> | <ul> <li>Genstart Tilpasningssystemets software</li> <li>Slut USB-kabel og strømforsyning, hvis til-<br/>gængelig, til igen. Tjek at enheden er tilsluttet.<br/>(se statuspanelet i softwaren).</li> <li>Tjek at enheden vises i Window's oversigt over<br/>enheder under audio-enheder. Hvis ikke, kon-<br/>takt da venligst kundeservice.</li> </ul>                    |

# 11 Hotline og Teknisk Support

Auditdata A/S, Wildersgade 10B, 1408 Copenhagen, Denmark. Phone +45 70 20 31 24 support@auditdata.com

**UK** Responsible Person: Auditdata Ltd., Staines-upon-Thames, UK. Phone +44 (0) 333 4444 212. support@auditdata.com

Australien Sponsor: Daryl Staley-Jackson, 247 Creek Ridge Road, Glossodia, NSW, 2756, Australia. support@auditdata.com

USA:

Auditdata, LLC, 88 Glocker Way, #352 Pottstown, PA 19465. support@auditdata.com

# **Appendiks A**

### A.1 Overensstemmelseserklæring

#### Primus Fitting Unit+ (PFU+)

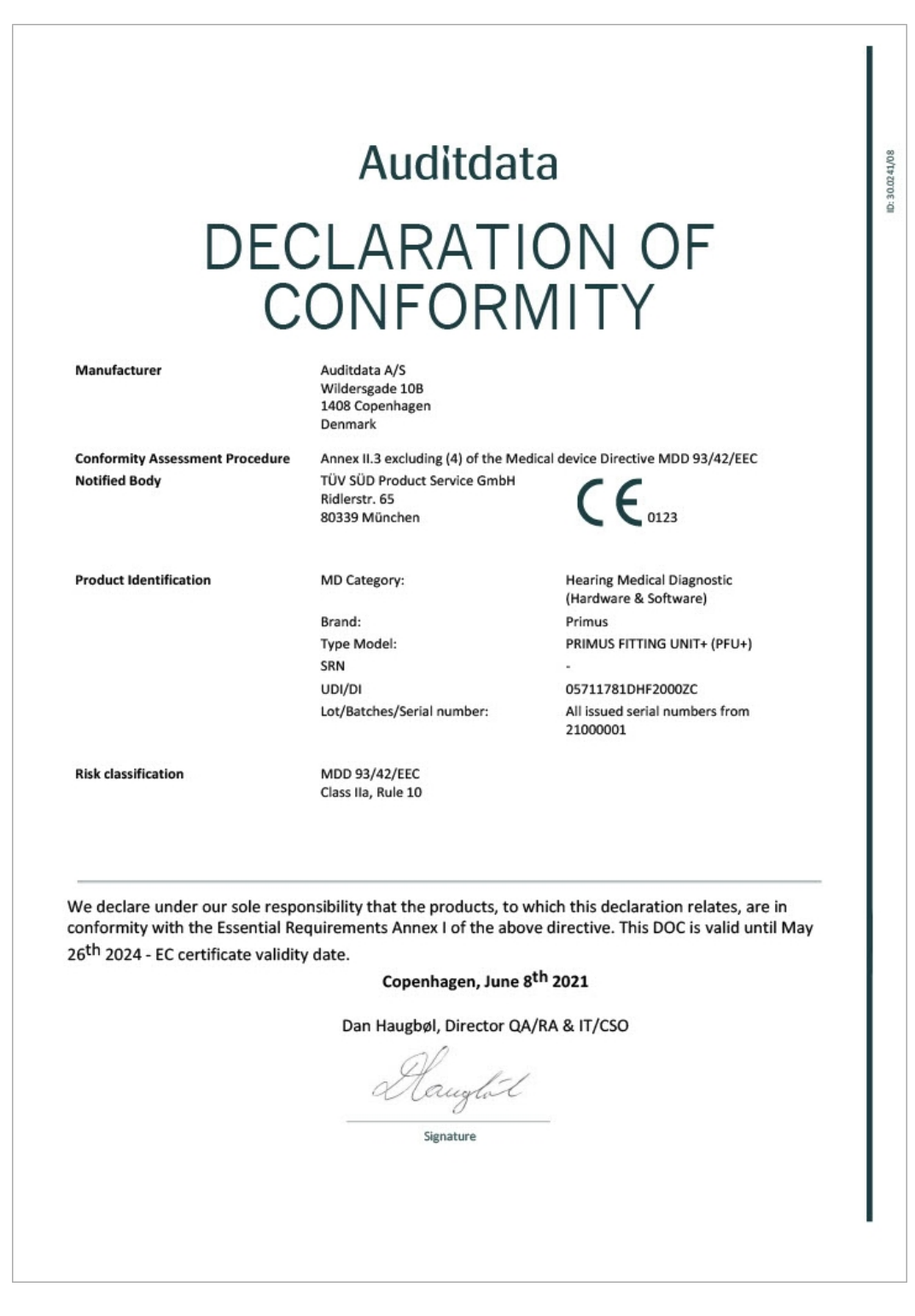

#### 2000 Primus HIT Pro

|                                                            | Auditdata                                                                                                    | 3                                                                                                    |
|------------------------------------------------------------|----------------------------------------------------------------------------------------------------|----------------------------------------------------------------------------------------------------|
| DE                                                         |                                                                                                    |                                                                                                    |
|                                                            |                                                                                                    |                                                                                                    |
| (                                                          | CONFORM                                                                                                    | /IIIY                                                                                                    |
| Manufacturer                                               | Auditdata A/S<br>Wildersgade 10B<br>1408 Copenhagen<br>Denmark                                                                     |                                                                                                    |
| Conformity Assessment Procedure<br>Registration            | Annex II.3 excluding (4) of the Me<br>Danish Health and Medicines<br>Authority<br>Axel Heides Gade 1<br>2300 Copenhagen S, Denmark | dical device Directive MDD 93/42/EEC                                                                                |
| Product Identification                                     | MD Category:                                                                                                    | Hearing Medical Diagnostic<br>(Hardware & Software)                                                                 |
|                                                            | Brand:                                                                                                    | Primus                                                                                                    |
|                                                            | Type Model:<br>SRN                                                                                                    | 2000 PRIMUS HIT PRO                                                                                                 |
|                                                            | UDI/DI                                                                                                    | 05711781DHF2000ZC                                                                                                   |
|                                                            | Lot/Batches/Serial number:                                                                                                    | All issued serial numbers from<br>32000001                                                                          |
| Risk classification                                        | MDD 93/42/EEC<br>Class I, Rule 12                                                                                                  |                                                                                                    |
| We declare under our sole<br>conformity with the Essential | responsibility that the products,<br>Requirements Annex I of the abo<br>2024 - EC certificate validi                               | to which this declaration relates, are in<br>ve directive. This DOC is valid until May 26 <sup>th</sup><br>ty date. |
|                                                            | Copenhagen, June 8th 202                                                                                                    | 21                                                                                                    |
|                                                            | Dan Haugbøl, Director QA/RA &                                                                                                    | & IT/CSO                                                                                                    |

### 2000 Primus Fitting Unit Pro

|                                                                                   | Auditdat                                                       | ta                                                  |
|-----------------------------------------------------------------------------------|----------------------------------------------------------------|-----------------------------------------------------|
|                                                                                   |                                                                |                                                     |
| DEC                                                                               | CLARAII                                                        | ON OF                                               |
| $\cap$                                                                            |                                                                | AITY                                                |
| U                                                                                 |                                                                |                                                     |
| <i>N</i> anufacturer                                                              | Auditdata A/S<br>Wildersgade 10B<br>1408 Copenhagen<br>Denmark |                                                     |
| Conformity Assessment Procedure                                                   | Annex II.3 excluding (4) of the Me                             | dical device Directive MDD 93/42/EEC                |
| lotified Body                                                                     | TÜV SÜD Product Service GmbH<br>Ridlerstr. 65<br>80339 München |                                                     |
| Product Identification                                                            | MD Category:                                                   | Hearing Medical Diagnostic<br>(Hardware & Software) |
|                                                                                   | Brand:                                                         | Primus                                              |
|                                                                                   | Type Model:                                                    | 2000 PRIMUS FITTING UNIT PRO                        |
|                                                                                   | SRN<br>LIDI/DI                                                 | -<br>05711781DHE20007C                              |
|                                                                                   | Lot/Batches/Serial number:                                     | All issued serial numbers from<br>25000001          |
| tisk classification                                                               | MDD 93/42/EEC<br>Class IIa Bule 10                             |                                                     |
| e declare under our sole respc                                                    | nsibility that the products, to v                              | which this declaration relates, are in              |
| onformity with the Essential Re<br>5 <sup>th</sup> 2024 - EC certificate validity | quirements Annex I of the abo<br>/ date.                       | ve directive. This DOC is valid until May           |
|                                                                                   | Copenhagen, June 8                                             | 3 <sup>th</sup> 2021                                |
|                                                                                   | Dan Haugbøl, Director QA                                       | A/RA & IT/CSO                                       |
|                                                                                   | Aaught                                                         |                                                     |
|                                                                                   | Signature                                                      |                                                     |

### 2000 Primus Audiometer Unit Ice

|                                                                                                    | Auditda                                                                                              | ta                                                                                                    |
|----------------------------------------------------------------------------------------------------|----------------------------------------------------------------------------------------------------|----------------------------------------------------------------------------------------------------|
| DEC<br>C                                                                                                    | CLARATI<br>ONFORI                                                                                    | ON OF<br>MITY                                                                                                    |
| Manufacturer                                                                                                    | Auditdata A/S<br>Wildersgade 10B<br>1408 Copenhagen<br>Denmark                                       |                                                                                                    |
| Conformity Assessment Procedure<br>Notified Body                                                                     | Annex II.3 excluding (4) of the Mi<br>TÜV SÜD Product Service GmbH<br>Ridlerstr. 65<br>80339 München | edical device Directive MDD 93/42/EEC                                                                                                    |
| Product Identification                                                                                               | MD Category:<br>Brand:<br>Type Model:<br>SRN<br>UDI/DI<br>Lot/Batches/Serial number:                 | Hearing Medical Diagnostic<br>(Hardware & Software)<br>Primus<br>2000 PRIMUS AUDIOMETER UNIT ICE<br>-<br>05711781DHF2000ZC<br>All issued serial numbers from<br>26000001 |
| Risk classification                                                                                                  | MDD 93/42/EEC<br>Class IIa, Rule 10                                                                  |                                                                                                    |
| /e declare under our sole respo<br>onformity with the Essential Re<br>5 <sup>th</sup> 2024 - EC certificate validity | nsibility that the products, to<br>quirements Annex I of the abo<br>date.<br>Copenhagen, June        | which this declaration relates, are in<br>ove directive. This DOC is valid until May<br>8 <sup>th</sup> 2021                                                             |
|                                                                                                    | Dan Haugbøl, Director Q<br>Aauglut                                                                   | A/RA & IT/CSO                                                                                                    |
|                                                                                                    | Signature                                                                                            |                                                                                                    |

ID: DN02377/02

### 2000-1 Fitting Unit

| DEC                                              | Auditdata<br>LARATIC<br>DNFORM                                                                            | )N OF<br>ITY                                                                                                    |
|--------------------------------------------------|----------------------------------------------------------------------------------------------------|----------------------------------------------------------------------------------------------------|
| Manufacturer                                     | Auditdata A/S<br>Wildersgade 10B<br>1408 Copenhagen<br>Denmark                                            |                                                                                                    |
| Conformity Assessment Procedure<br>Notified Body | Annex II.3 excluding (4) of the Medical<br>TÜV SÜD Product Service GmbH<br>Ridlerstr. 65<br>80339 München | device Directive MDD 93/42/EEC                                                                                                    |
| Product Identification                           | MD Category:<br>Brand:<br>Type Model:<br>SRN<br>Basic UDI/DI                                              | Hearing Medical Diagnostic<br>(Hardware & Software)<br>Measure, Unity<br>2000-1 Fitting Unit (2000-1 FU)<br>-<br>05711781DHF2000ZC |
| Risk classification                              | Lot/Batches/Serial number:<br>MDD 93/42/EEC<br>Class IIa, Rule 10                                         | All issued serial numbers from 33000001                                                                                            |

We declare under our sole responsibility that the products, to which this declaration relates, are in conformity with the Essential Requirements Annex I of the above directive. This DOC is valid until May  $26^{th}$  2024 - EC certificate validity date.

Copenhagen, October 2023

Denys Lebedev, Manager QA/RA

Signature

### A.2 Producent

Tilpasningssystemet (Fitting Systemet) produceres og sælges i EU af:

Auditdata A/S

Wildersgade 10B 1408, Copenhagen Denmark Phone: +45 70203124

www.auditdata.com

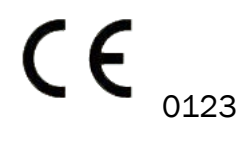

PRIMUS FITTING UNIT+ (PFU+) 2000 PRIMUS HIT PRO 2000 PRIMUS FITTING UNIT PRO 2000 PRIMUS AUDIOMETER UNIT ICE 2000-1 FITTING UNIT

### A.3 Mærkning

#### Measure

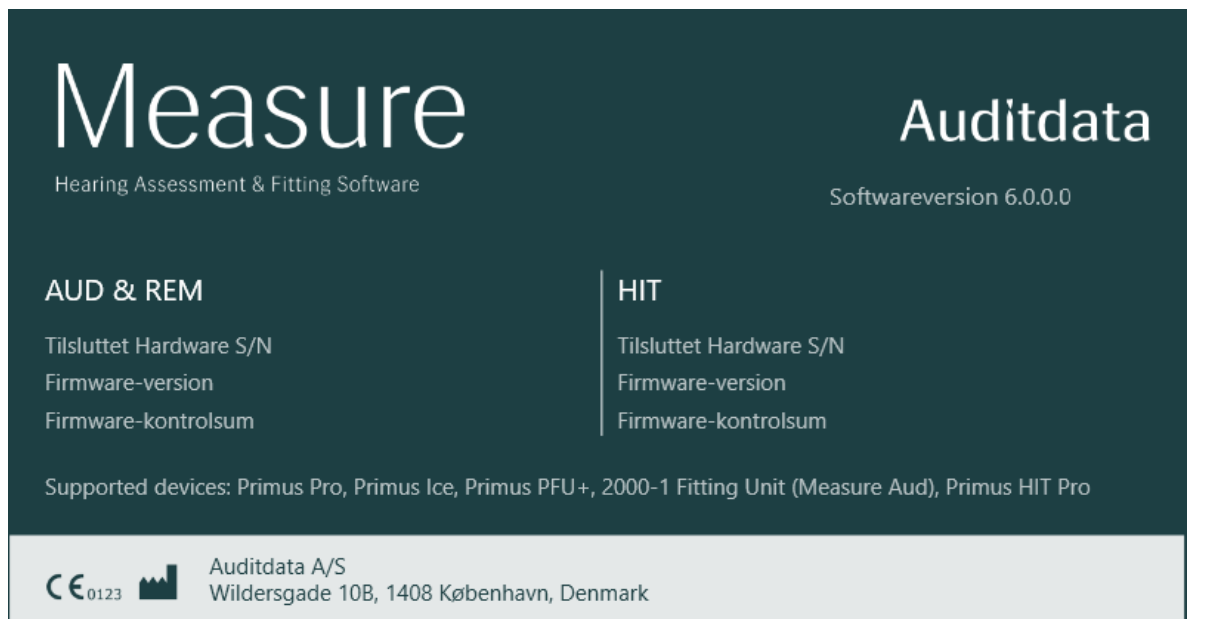

Copyright © 2011-2023 Auditdata A/S, Danmark 'FMOD Sound System', copyright © Firelight Technologies Pty, Ltd., 1994-2009.

Luk

# Appendiks B

### B.1 Tekniske specifikationer

### B.1.1 Tilpasningsenheden

| Emne                                                                                                    | Beskrivelse                      | Værdi                                                                               |
|----------------------------------------------------------------------------------------------------|----------------------------------|-------------------------------------------------------------------------------------|
| Mekaniske data:                                                                                                    |                                  |                                                                                     |
| Primus Tilpasningsenhed,<br>uden låg                                                                                          | Ydre mål L x B x H<br>Vægt       | 345 x 110 x 35 mm<br>475 g                                                          |
| Primus Pro, uden låg                                                                                                    | Ydre mål L x B x H<br>Vægt       | 345 x 112 x 35 mm<br>500 g                                                          |
| Primus Ice, uden låg                                                                                                    | Ydre mål L x B x H<br>Vægt       | 167 x 110 x 32 mm<br>375 g                                                          |
| Primus tilpasningsenhed,<br>med låg                                                                                           | Ydre mål L x B x H<br>Vægt       | 350 x 120 x 130 mm<br>800 g                                                         |
| Primus Pro, med låg                                                                                                    | Ydre mål L x B x H<br>Vægt       | 360 x 120 x 96 mm<br>900 g                                                          |
| Primus Ice, med låg                                                                                                    | Ydre mål L x B x H<br>Vægt       | 181 x 115 x 94 mm<br>550 g                                                          |
| 2000-1 FU                                                                                                    | Udvendige mål L x B x H Vægt     | 142 x 142 x 55 mm 415 g                                                             |
| Elektrisk data:                                                                                                    |                                  |                                                                                     |
| 🚯 Strømforsyning,                                                                                                    | 5 volt USB-strøm                 | maks. 500 mA                                                                        |
| lavspændingsudgang                                                                                                    |                                  |                                                                                     |
| 🚱 Medfølgende strøm-                                                                                                    | USB-isolatoren har intern strøm- | Udgangsspænding 5 Vdc,                                                              |
| forsyninger til USB-strøm i<br>forbindelse med USB-iso-<br>lationskabel Type IF-TOOLS;<br>ISOUSB-BOX-PLUS; Art. nr.:<br>14000 | forsyning.                       | 0,5 A                                                                               |
| UMedleveret strøm-<br>forsyning til USB-strøm<br>kombineret OPTO USB-led-<br>ning (Type OPTICIS M2-<br>100-03)                | type Friwo FW7662M/05            | Indgangsspænding 100-240<br>V, 50/60 Hz, 150 mA;<br>Udgangsspænding 5 Vdc,<br>1.1 A |
|                                                                                                    | type Friwo FW8002M/05            | Normeret input 100-240 V<br>±10%, 50/60 Hz, 160 mA.                                 |

| Emne                                                                                  | Beskrivelse                                                                                                    | Værdi                                                                                            |
|---------------------------------------------------------------------------------------|----------------------------------------------------------------------------------------------------|--------------------------------------------------------------------------------------------------|
|                                                                                       |                                                                                                    | Normeret output 5 V DC,<br>1,4 A                                                                 |
| Medleverede strøm-<br>forsyninger til højspæn-<br>dingsudgang                         | Jævnstrømstransformator , type<br>Friwo FW7362M/15                                                                                          | Indgangsspænding 100-240<br>V vekselstrøm, 50/60 Hz,<br>700 mA; Udgangsspænding<br>15 Vdc, 2.0 A |
|                                                                                       | Jævnstrømstransformator , type<br>Friwo FW8030M/15                                                                                          | Normeret input 100-240 V<br>±10%, 50/60 Hz, 300 mA.<br>Normeret output 15 V DC,<br>2,0 A         |
| Fritfelt output                                                                       | m/overbelastningsbeskyttelse                                                                                                    | 2 kanaler, hver op til 20<br>watt i 4 ohm. * <sup>1</sup> * <sup>4</sup> * <sup>5</sup>          |
|                                                                                       |                                                                                                    | 3 kanaler, hver op til 20<br>watt i 4 ohm.s * <sup>2</sup> * <sup>3</sup>                        |
| Left/Right, Sub/Mid, Rear<br>Free Field Line Out* <sup>1</sup> * <sup>2</sup>         | 500 mV RMS                                                                                                    | maks. belastning 16 ohm                                                                          |
| Line Out 1/Line Out 2/Line<br>Out 3 - Free Field Line<br>Out <sup>*3</sup>            |                                                                                                    |                                                                                                  |
| Line Out/Demo Headset <sup>*4</sup>                                                   |                                                                                                    |                                                                                                  |
| Line Out <sup>*5</sup>                                                                |                                                                                                    |                                                                                                  |
| Client* <sup>1</sup> * <sup>2</sup> /Demo* <sup>3</sup> and<br>Monitor Headset output | 500 mV RMS                                                                                                    | maks. belastning 16 ohm                                                                          |
| Operatør                                                                              | Elektrisk mikrofon-drevne inputs                                                                                                    | -40 dB+/-5 dB<br>(0 dB = 1 V/pa, 1000 Hz)                                                        |
| Patientmikrofon                                                                       | Elektrisk mikrofon-drevne inputs                                                                                                    | -55 dB+/-4 dB<br>(0 dB = 1 V/pa, 1000 Hz)                                                        |
| REM Probe input                                                                       | Elektrisk mikrofon-drevne inputs                                                                                                    | Referér til sek. B.2.2                                                                           |
| Luft- og benleder outputs                                                             | For tone og tale:<br>3 Vrms (w. Ekstern strøm-<br>forsyning)<br>1 Vrms (kun USB)<br>Frekvensintervallet 125 Hz – 16<br>kHz<br>For benleder: | Maks. belastning 4 ohm                                                                           |

| Emne                                                                       | Beskrivelse                                                                                                    | Værdi                                                                                   |
|----------------------------------------------------------------------------|----------------------------------------------------------------------------------------------------|-----------------------------------------------------------------------------------------|
|                                                                            | Frekvensintervallet 250 Hz – 8<br>kHz                                                                                                    |                                                                                         |
| Kalibrering                                                                | Kalibreringsvejledning findes i<br>særskilt brugsanvisning.<br>Tone- og talesignaler er kali-<br>breret til maks. høreniveau<br>Tolerance: +/- 3 dB (op til 8 kHz)<br>+/-5 dB (8 kHz og højere)<br>Maskeringssignaler er kalibreret<br>til maks. lydtryksniveau. |                                                                                         |
| Patient responsknap                                                        | Normalt åben kontakt og I2C<br>datakabel med 3,3 volt beskyttet<br>strømforsyning                                                                                                    |                                                                                         |
| Sikringer                                                                  | Autosikringer                                                                                                    |                                                                                         |
| Miljødata:                                                                 |                                                                                                    |                                                                                         |
| Opvarmningstid                                                             | (hvis opbevaret ved stu-<br>etemperatur)                                                                                                    | 1 minut                                                                                 |
| Driftstemperatur                                                           |                                                                                                    | 5°C – 40°C                                                                              |
| Opbevaringstemperatur                                                      |                                                                                                    | -30°C - 70°C                                                                            |
| Luftfugtighed                                                              |                                                                                                    | 5% - 90%                                                                                |
| Lufttryk (højde)                                                           |                                                                                                    | 70 kPa (3000 meter) til<br>106 kPa (-400 meter)                                         |
| Forbindelsesenheder:                                                       |                                                                                                    |                                                                                         |
| ▲ Jævnstrøm                                                                |                                                                                                    | Han 2.5 mm/Hun 7.0 mm                                                                   |
|                                                                            |                                                                                                    | Han: positiv forsyning (+)<br>Ring: negativ forsyning (-)                               |
| 🚱 USB 2.0 og USB 3.0                                                       | Overensstemmelse med 60601-<br>1 3 <sup>.</sup> eller<br>IEC 60950-1                                                                                                    | USB-B* <sup>1</sup> * <sup>2</sup> * <sup>3</sup> * <sup>4</sup><br>USB-C* <sup>5</sup> |
| S/PDIF* <sup>3</sup> * <sup>5</sup>                                        | Optisk Audio                                                                                                    | TOSLINK connector* <sup>3</sup>                                                         |
|                                                                            |                                                                                                    | Optical Mini Jack 3.5 mm* <sup>5</sup>                                                  |
| Venstre højtaler/midterste                                                 | Anitek, H5-02-1-0-5-0                                                                                                    | 2 stk* <sup>4</sup> * <sup>5</sup>                                                      |
| højtaler/højre højtaler                                                    |                                                                                                    | 3 stk* <sup>1</sup> * <sup>2</sup> * <sup>3</sup>                                       |
| Line Out 1/Line Out 2/Line<br>Out 3 - Free Field Line<br>Out* <sup>3</sup> |                                                                                                    |                                                                                         |

| Emne                                                                            | Beskrivelse                                       | Værdi  |
|---------------------------------------------------------------------------------|---------------------------------------------------|--------|
| Left/Right, Sub/Mid, Rear<br>Free Field Line Out* <sup>1</sup> * <sup>2</sup>   | Stereo mini jack                                  | 3.5 mm |
| Line Out/Demo Headset <sup>*4</sup>                                             |                                                   |        |
| Line Out <sup>*5</sup>                                                          |                                                   |        |
| Operatør og Talk Back<br>mikrofon-input                                         | Stereo mini jack                                  | 3.5 mm |
| Client* <sup>1</sup> * <sup>2</sup> /Demo* <sup>3</sup> samt<br>Monitor Headset | Stereo mini jack                                  | 3.5 mm |
| Air conductor 1 *1*2*3*4                                                        | DIN                                               | 8 ben  |
| Air conductor* <sup>5</sup>                                                     | Mini-DIN                                          | 8 ben  |
| Air conductor 2*1*2*3                                                           | DIN                                               | 8 ben  |
| Air conductor HF* <sup>5</sup>                                                  | Mini-DIN                                          | 8 ben  |
| Air conductor 3 (high frequency)* <sup>1</sup> * <sup>2</sup> * <sup>3</sup>    | DIN                                               | 8 ben  |
| Bone conductor *1*2*3*4                                                         | DIN                                               | 8 ben  |
| Bone conductor* <sup>5</sup>                                                    | Mini-DIN                                          | 8 ben  |
| Client response*1*2*3*4                                                         | DIN                                               | 8 ben  |
| Client response*5                                                               | Mini-DIN                                          | 8 ben  |
| Option* <sup>2</sup> * <sup>3</sup>                                             | DIN                                               | 8 ben  |
| Option* <sup>5</sup>                                                            | Mini-DIN                                          | 8 ben  |
| Probe* <sup>1</sup> /Real Ear<br>Probe* <sup>2</sup> * <sup>3</sup> input       | DIN                                               | 8 ben  |
| REM Probe* <sup>5</sup>                                                         | Mini-DIN                                          | 8 ben  |
| Løsdele og tilbehør*:                                                           | Beskrivelse                                       |        |
| Primus AUD (i til-<br>pasningsenheden)                                          | Klinisk audiometer                                |        |
| Primus REM (i til-<br>pasningsenheden)                                          | REM-målingsenhed                                  |        |
| Primus Speech Mapping                                                           | Speech Mapping med Live voice og percentilanalyse |        |
| AUD/REM jævn-<br>strømstransformator                                            | 15 volt/2A                                        |        |
| Optisk USB for-<br>bindelsesenhed                                               | Type OPTICIS M2-100-03                            |        |

| Emne                               | Beskrivelse                                                                               | Værdi |
|------------------------------------|-------------------------------------------------------------------------------------------|-------|
| Høretelefoner med mikro-<br>fon    | Overvågnings-høretelefoner<br>m/mikrofonarm til operatørens<br>observationer og Talk Over |       |
| Høretelefoner uden mikro-<br>fon   | Overvågnings-høretelefoner                                                                |       |
| Mikrofon                           | Bordmikrofon til Talk Over eller<br>Talk Back                                             |       |
| Forlængerledning<br>f/lydsvagt rum |                                                                                           |       |
| Højtaler inkl. Kabel               | Fritfelt-højtalere til REM-måling<br>og audiometri                                        |       |
| Insert telefoner                   | Audiometriske insert telefoner                                                            |       |
| Skumpropper (små)                  | Indstiks-skumpropper til Primus<br>Insert – små (pædiatrisk)                              |       |
| Skumpropper (medium)               | Indstiks-skumpropper til Primus<br>Insert – medium                                        |       |
| Skumpropper (store)                | Indstiks-skumpropper til Primus<br>Insert – store                                         |       |
| Nubret indstiks-slange             | Udelukkende til øretelefoner.<br>Længde 200 mm                                            |       |
| Probeslange vejledning             | Probeslange stabilisator                                                                  |       |

\*<sup>1</sup> Dette stik er kun tilgængeligt i PFU'en.

- \*<sup>2</sup> Dette stik er kun tilgængeligt i PFU+.
- \*<sup>3</sup> Dette stik er kun tilgængeligt i Primus Pro.
- \*<sup>4</sup> Dette stik er kun tilgængeligt i Primus Ice.
- \*<sup>5</sup> Dette stik er kun tilgængeligt i 2000-1 FU.

#### anvendte Type B dele

🗴 Bemærk: Disse dele må kun erstattes med identiske dele leveret af producenten

| Emne                               | Beskrivelse                                                |
|------------------------------------|------------------------------------------------------------|
| Insert-telefon/Insert-telefon Flex | RealEar audiometriske insert telefoner                     |
| ER-3A Isatte hovedtelefoner        | EarTone audiometriske insert telefoner (Model: EarTone 3A) |
| ER-3C Isatte hovedtelefoner        | Etymotic audiometriske insert telefoner (Model: Etymotic   |

| Emne                           | Beskrivelse                                                           |
|--------------------------------|-----------------------------------------------------------------------|
|                                | Research type 3C)                                                     |
| TDH-39 høretelefoner           | Supraaurale audiometriske høretelefoner                               |
| HDA-200 høretelefoner          | Sennheiser circumaurale audiometriske højfrekvente høre-<br>telefoner |
| HDA-280 høretelefoner          | Sennheiser standard audiometrisk hovedtelefon                         |
| HDA-300 høretelefoner          | Sennheiser circumaurale audiometriske højfrekvente høre-<br>telefoner |
| DD45 høretelefoner             | Interacoustics supraaurale audiometriske høretelefoner                |
| DD450 høretelefoner            | RadioEar circumaurale audiometriske højfrekvente høre-<br>telefoner   |
| DD65 høretelefoner             | Interacoustics circumaurale audiometriske høretelefoner               |
| DD65v2 høretelefoner           | RadioEar circumaurale audiometriske høretelefoner                     |
| B-71/B-81 Benleder             | RadioEar audiometriskbenleder                                         |
| Patient responsknap            | Enkelt-knap respons-kontakt                                           |
| Frit-felts kalibreringsværktøj | Frit-felts kalibreringsmikrofon                                       |
| REM-probe/REM-probe Flex       | REM-probe, binaural REM-måling probesæt                               |

\*) Bemærk: Der forbeholdes ret til ændringer i listen over dele og tilbehør uden varsel.

#### HIT-enhed

| Emne                                                                             | Beskrivelse           | Værdi                                                                                |
|----------------------------------------------------------------------------------|-----------------------|--------------------------------------------------------------------------------------|
| Til indendørs brug                                                               |                       |                                                                                      |
| Mekaniske data:                                                                  |                       |                                                                                      |
| Primus HIT-enhed                                                                 | Ydre mål L x B x H    | 350 x 320 x 125 mm                                                                   |
| Vægt                                                                             |                       | 4.5 kg                                                                               |
| Primus HIT Pro                                                                   | Ydre mål L x B x H    | 344 x 347 x 140 mm                                                                   |
| Vægt                                                                             |                       | 5.8 kg                                                                               |
| Elektriske data:                                                                 |                       |                                                                                      |
| Strømforsyning, lavspæn-<br>ding                                                 | 5 volt USB-strøm      | maks. 500 mA                                                                         |
| Medleveret strøm-<br>forsyning til USB-strøm kom-<br>bineret<br>OPTO USB-ledning | type Friwo FW7662M/05 | Indgangsspænding 100-<br>240 V, 50/60 Hz, 150 mA;<br>Udgangsspænding 5 Vdc,<br>1.1 A |

| Emne                                                                         | Beskrivelse                                        | Værdi                                                                                                    |
|------------------------------------------------------------------------------|----------------------------------------------------|----------------------------------------------------------------------------------------------------|
| (Type OPTICIS M2-100-03)                                                     | type Friwo FW8002M/05                              | Normeret input 100-240 V<br>±10%, 50/60 Hz, 160 mA.<br>Normeret output 5 Vdc, 1,4<br>A                               |
| Medleverede strøm-<br>forsyninger til højspæn-<br>dingsudgang                | Jævnstrømstransformator , type<br>Friwo FW7362M/15 | Indgangsspænding 100-<br>240 V vekselstrøm, 50/60<br>Hz,<br>700 mA; Udgangsspænding<br>15 Vdc, 2.0 A                 |
|                                                                              | Jævnstrømstransformator , type<br>Friwo FW8030M/15 | Normeret input 100-240 V<br>±10%, 50/60 Hz, 300 mA.<br>Normeret output 15 Vdc,<br>2,0 A                              |
| Central forsynings spæn-<br>dingsudsving                                     |                                                    | Op til ±10% af den normale<br>spænding                                                                               |
| Transient overspænding                                                       |                                                    | op til KATEGORI II<br>OVERSPÆNDINGS-niveauer;                                                                        |
|                                                                              |                                                    | <b>BEMÆRKNING 1</b> Disse over<br>spændingsniveauer er typi-<br>ske for udstyr, der fødes fra<br>bygningens kabling. |
| MIDLERTIDIGE<br>OVERSPÆNDINGER som<br>forekommer i den<br>CENTRALE forsyning |                                                    | 2 500 V impuls mod-<br>standsspænding                                                                                |
| Fritfelt output                                                              | m/overbelastningsbeskyttelse                       | op til 20 watt ved 4 ohm                                                                                             |
| Sikringer                                                                    | Autosikringer                                      |                                                                                                    |
| Miljøoplysninger:                                                            |                                                    |                                                                                                    |
| Opvarmningstid                                                               | (hvis opbevaret ved stu-<br>etemperatur)           | 1 minut                                                                                                    |
| Driftstemperatur                                                             |                                                    | 5°C – 40°C                                                                                                    |
| Opbevaringstemperatur                                                        |                                                    | -30°C-70°C                                                                                                    |
| Luftfugtighed                                                                |                                                    | 5% - 90%                                                                                                    |
| Lufttryk (højde)                                                             |                                                    | 70 kPa (3000 meter) til<br>106 kPa (-400 meter)                                                                      |
| Det tilsigtede miljøs rele-<br>vante FORURENINGSGRAD                         |                                                    | FORURENINGSGRAD 2 i de<br>fleste tilfælde                                                                            |

| Emne                                                 | Beskrivelse                                                                                                    | Værdi                       |
|------------------------------------------------------|----------------------------------------------------------------------------------------------------|-----------------------------|
| Forbindelsesenheder:                                 |                                                                                                    |                             |
|                                                      |                                                                                                    | Han 2,5 mm/hun 7,0 mm       |
| Javiistien                                           |                                                                                                    | Han: positivt input (+)     |
|                                                      |                                                                                                    | Ring: negativ forsyning (-) |
| USB 2.0 og USB 3.0                                   | Overensstemmelse med<br>60601-1 3 <sup>.</sup> eller IEC 60950-1                                                 |                             |
| Venstre HI-PRO eller<br>NOAHlink <sup>TM</sup> input | 6 stik mini DIN                                                                                                  |                             |
| Højre HI-PRO eller<br>NOAHlink <sup>TM</sup> input   | 6 stik mini DIN                                                                                                  |                             |
| Overvågnings-høretelefoner                           | Stereo mini jack                                                                                                 | 3.5mm                       |
| Løsdele og tilbehør*:                                | Beskrivelse                                                                                                    |                             |
| Reference-mikrofon                                   | Installeret, Electret "gåsehals"<br>type                                                                         |                             |
| Reference-mikrofon 25 cm<br>(kun HIT Pro)            | Installeret, Electret "gåsehals"<br>type                                                                         |                             |
| Kobler-mikrofon                                      | Installeret, Electret type                                                                                       |                             |
| Kobler-mikrofon 15 cm (kun<br>HIT Pro)               | Installeret, Electret type                                                                                       |                             |
| Kobler                                               | 2 cc kobler med tilslutninger til<br>ITE, BTE, RIC (kun HIT-PRO), og<br>kropsbårne hørerapparater<br>(kun PHITU) |                             |
| Batteripiller, 5 størrelser                          | Type 5A, 10A, 312, 13 og 675                                                                                     |                             |
| BTE slange                                           | PVC slange til BTE høre-<br>apparater. Længde 25 mm                                                              |                             |
| ITE kit                                              | Kit til fastgørelse af ITE høre-<br>apparater til ITE-kobler                                                     |                             |

\*) **Bemærk:** Der forbeholdes ret til ændringer i listen over løsdele og tilbehør uden varsel. En opdateret liste er altid tilgængelig på vores hjemmeside: <u>www.auditdata.com</u>.

### B.2 Tekniske oplysninger

#### B.2.1 AUD system

Antal kanaler:

Komplet 2 kanal

| Tonegengivelse:  | Stabil, pulserende                                                                                                    |
|------------------|----------------------------------------------------------------------------------------------------|
| Signaltyper:     | Renton:<br>IEC 60645-3:2007<br>125 Hz - 16 kHz*<br>Præcision indenfor 0.2%                                                                   |
|                  | Moduleret tone:<br>125 Hz – 8 kHz<br>Trianguleret lineær<br>10.8 Hz gentagelsesrate<br>+/-10% frekvensafvigelse (fra<br>bæretone-frekvensen) |
| Maskeringstyper: | Smalbånds-støj:<br>IEC 60645-1, 1/3 oktavfilter<br>med geometrisk center fre-<br>kvens som den audio-<br>metriske TONE frekvens              |
|                  | White noise:<br>Følsomhed, probe-mikrofon                                                                                                    |
|                  | Tale-vægtet:<br>IEC 60645, 125-1000 Hz +3<br>dB/oktav, 1000-6000 Hz - 9<br>dB/oktav                                                          |
|                  | Pink Noise:<br>100-20000 Hz, +/-1 dB gen-<br>nem hele dets fre-<br>kvensinterval                                                             |
| Høreniveauer:    | -10 - 120 dB HL ved mel-<br>lemfrekvenser                                                                                                    |
| Afvigelse, dB:   | 0.5 dB                                                                                                    |
| Forvrængning:    | Mindre end 3% ved luftleder.<br>Mindre end 6% ved benleder.                                                                                  |

\* Primus Ice understøtter kun 125 Hz – 8 kHz.

### B.2.2 REM-system

| Antal kanaler: | 4 kanaler (2 sondemikrofoner                                |
|----------------|-------------------------------------------------------------|
|                | med hver sin refe-<br>rencemikrofon og en<br>sondemikrofon) |

| Signaltype:<br>Yderligere signaler: | Hvid støj, talevægtet støj<br>og lyserød støj.<br>Tekniske specifikation findes<br>i<br>afsnit B.2.1.<br>ISTS Signal i henhold til<br>DS/EN 60118-15,<br>Topfaktor: 17<br>ISTS MPO-signal:<br>Niveau: 90 dB<br>SPL-frekvenser: 0,5, 1, 2, 3, 4<br>kHz<br>On-tid: 250 ms<br>Off-tid: 250 ms<br>Stige- og faldetid: 25 ms<br>ICRA-signaler: (Hearing Aid Cli-<br>nical<br>Test Environment Stan-<br>dardization)<br>DSL-signaler: Hun "S" og "SH"<br>(Child Amplification Labo-<br>ratory |
|-------------------------------------|----------------------------------------------------------------------------------------------------|
| - · · · ·                           | Western University London,<br>Ontario)                                                                                                    |
| Frekvensomrade:                     | 125 Hz – 16 kHz                                                                                                    |
| Signalstyrker:                      | 50 – 90 dB SPL                                                                                                    |
| Nøjagtighed:                        | Inden for 4 dB                                                                                                    |
| Signalanalyse:                      | Analysetype: FFT<br>Analysebåndbredde:<br>125 Hz til 16 kHz<br>Opløsning: 24 bånd/oktav<br>Vinduestype: Hann                                                                                                    |
| Ligningstype:                       | Modificeret trykmetode                                                                                                    |
| Følsomhed, sondemikrofon            | Afhænger af det valgte input-<br>område,<br>10 tilgængelige områder<br>-35 dB (0 dB = 1 V/pa, 1000<br>Hz);                                                                                                    |
| Følsomhed, refe-<br>rencemikrofon   | Afhænger af det valgte input-<br>område,                                                                                                    |

|            | 6 tilgængelige områder<br>-35 dB (0 dB = 1 V/pa, 1000<br>Hz) |
|------------|--------------------------------------------------------------|
| Måleområde | 40 dB SPL to 100 dB SPL                                      |

#### B.2.3 HIT-system

| Antal kanaler:     | 2 kanal - En kobler- og en refe-<br>rencemikrofon                                                                             |
|--------------------|----------------------------------------------------------------------------------------------------|
| Signaltyper:       | Rentone, moduleret tone,<br>smalbåndsstøj, white noise,<br>talevægtet støj, og pink noise                                     |
|                    | For tekniske specifikationer se venligst afsnit B.2.1.                                                                        |
| Frekvensområde:    | 200 Hz – 16 kHz                                                                                                    |
| Signalniveauer:    | 40 - 100 dB SPL                                                                                                    |
| Tolerance, dB:     | +/- 1,5 dB i fre-<br>kvensintervallet 200 - 2000<br>Hz og +/- 2,5 dB i fre-<br>kvensintervallet 2000 - 5000<br>Hz eller mere. |
| Rentone præcision: | +/- 2%                                                                                                    |
| Forvrængning:      | Mindre end 0,5% ved 70 dB.<br>Mindre end 2% ved 90 dB.                                                                        |

### B.2.4 Insert-telefon/Insert-telefon Flex

| Insert-telefon/Insert-telefon<br>Flex | Inklusive audiometriske<br>insert-telefoner |
|---------------------------------------|---------------------------------------------|
| Frekvensområde:                       | 125 Hz til 8 kHz                            |
| Maksimalt output-niveau:              | Op til 120 dB HL ved mel-<br>lemfrekvenser  |
| Overensstemmelse:                     | EN 60645 og ISO 389-2                       |

#### B.2.5 REM-probe/REM-probe Flex

| REM-probe/REM-probe Flex | Justerbare ophæng til venstre |
|--------------------------|-------------------------------|
|                          | og højre øre, hver med refe-  |
|                          | rence- og probeslange-mikro-  |
|                          | fon                           |

| Frekvensområde:                                  | 125 Hz til 16 kHz                          |
|--------------------------------------------------|--------------------------------------------|
| Maksimalt input-niveau til<br>probeslange-input: | 125 dB SPL med mindre end 3% forvrængning. |
|                                                  | Op til 135 dB SPL                          |

# B.3 EMC - Krav til overholdelse vedr. elektromagnetiske kompatibilitet

### B.3.1 EMC klassificering, standarder og testmetoder

| Udledninger:                   | EN 55011/CISPR11, Gruppe 1, klasse B                                                                                 |
|--------------------------------|----------------------------------------------------------------------------------------------------|
| Harmonisk strømemission:       | IEC 61000-3-2:2018, klasse A                                                                                         |
| Spændingsvariation og flimmer: | IEC 61000-3-3:2013                                                                                                   |
| Immunitet:                     | Testniveauer for professionelle sundhedplejemiljøer.                                                                 |
| Indkapslingsport:              |                                                                                                    |
| Grundlæggende EMC-standard     | Immunitetstestniveau                                                                                                 |
| IEC 61000-4-2 (ESD)            | ± 8 kV kontakt, ± 2 kV, ± 4 kV, ± 8 kV, ± 15 kV luft                                                                 |
| IEC 61000-4-3 (rad. Felter)    | 3 V/m, 80 MHz – 2,7 GHz, 80 % AM ved 1 kHz                                                                           |
|                                | og testpoints / frekvenser iht. tabel 9 af IEC/EN<br>60601-1-2 (Trådløst RF-kommunikationsudstyr):                   |
|                                | 385 MHz; Pulsmodulering: 18 Hz; 27 V/m                                                                               |
|                                | 450 MHz, FM + 5Hz afvigelse: 1 kHz sinus; 28 V/m                                                                     |
|                                | 710, 745, 780 MHz; Pulsmodulering: 217 Hz; 9 V/m                                                                     |
|                                | 810, 870, 930 MHz; Pulsmodulering: 18 Hz; 28 V/m                                                                     |
|                                | 1720, 1845, 1970 MHz; Pulsmodulering: 217 Hz; 28<br>V/m                                                              |
|                                | 2450 MHz; Pulsmodulering: 217 Hz; 28 V/m;                                                                            |
|                                | 5240, 5500, 5785 MHz; Pulsmodulering: 217 Hz; 9<br>V/m                                                               |
| IEC 61000-4-8 (magn. Felter)   | 30 A/m, 50 Hz & 60 Hz                                                                                                |
| Vekselstrømsindgang Strømport: |                                                                                                    |
| Grundlæggende EMC-standard     | IImmunitetstestniveau                                                                                                |
| IEC 61000-4-4 (udbrud)         | ± 2 kV, 100 kHz gentagelsesfrekvens                                                                                  |
| IEC 61000-4-5 (overspænding)   | ± 0,5 kV, ± 1 kV, linje til linje                                                                                    |
| IEC 61000-4-6 (kond. RF)       | 3 V/m, 0,15 MHz - 80 MHz, 80 % AM ved 1 kHz                                                                          |
|                                | 6 V/m i ISM-bånd mellem 0,15 MHz og 80 MHz                                                                           |
| IEC 61000-4-11 (spændingsdyk)  | 0 % UT; 0,5 cyklus ved 0°, 45°, 90°, 135°, 180°,<br>225°, 270°<br>og 315°. 0 % UT; 1 cyklus og 70 % UT; 25/30 cykler |

|                                      | at 0°                                                                                                    |
|--------------------------------------|----------------------------------------------------------------------------------------------------|
| IEC 61000-4-11 (spændingsinter)      | 0 % UT; 250/300 cyklus                                                                                                    |
| Patientkoblingsport: Enheden har ing | en patienttilkoblingsport                                                                                                    |
| Signalinput- / outputport:           |                                                                                                    |
| Grundlæggende EMC-standard           | Immunitetstestniveau                                                                                                    |
| IEC 61000-4-2 (ESD)                  | ± 8 kV kontakt, ± 2 kV, ± 4 kV, ± 8 kV, ± 15 kV luft                                                                          |
| IEC 61000-4-4 (udbrud)               | Gælder kun for patienthovedtelefoner, patient-<br>klientkontakt og højtalerledninger, da led-<br>ningslængden kan være > 3 m. |
| IEC 61000-4-5 (overspænding)         | Ikke relevant, alle SIP/SOP-ledninger er ikke direkte forbundet til udendørsledninger.                                        |
| IEC 61000-4-6 (ckond. RF)            | Gælder kun for patienthovedtelefoner, patient-<br>klientkontakt og højtalerledninger, da led-<br>ningslængden kan være > 3 m. |

### B.3.2 Tilbehørets maks tilladte ledningslængde

| Tilbehør, transducer                                                                                                    | Maks. ledningslængde                                                                         |
|----------------------------------------------------------------------------------------------------|----------------------------------------------------------------------------------------------|
| Strømforsyning (lavspæn-<br>dingsside)                                                                                                 | 1,8 meter                                                                                    |
| USB-kabel                                                                                                    | 3 meter                                                                                      |
| REM-prober<br>Patient responsknap<br>Luftlederhovedtelefoner som<br>TDH39, DD45, DD450,<br>HDA300<br>Benlederhovedtelefoner som<br>B71 | 2,5 meter (Kombineret med<br>forlængerledning 91.0704,<br>kan forlænges op til 5,5<br>meter) |
| Isatte hovedtelefoner som<br>EAR-3A, ER-3C                                                                                             | 2 meter (Kombineret med for-<br>længerledning 91.0704, kan<br>forlænges op til 5,5 meter)    |
| Fritfelts kalibreringsmikrofon                                                                                                    | 3 meter                                                                                      |
| Bordmikrofon (svarmikrofon)                                                                                                    | 2,5 meter                                                                                    |
| Hovedtelefoner med mikro-<br>fon (monitorhovedtelefoner)                                                                               | 2,5 meter                                                                                    |
| Højtaler LS01                                                                                                    | 5 meter                                                                                      |
| RECD-taler LS Mini                                                                                                    | 2,5 meter                                                                                    |

### B.4 Oversigt over stikangivelser

### Tilpasningsenheden

| Forbindelsesenhed                                                                                                    |                                                                                                    | Air Conductor 1, 2,<br>3                                                                                                    | Bone Conductor                      |
|----------------------------------------------------------------------------------------------------|----------------------------------------------------------------------------------------------------|----------------------------------------------------------------------------------------------------|-------------------------------------|
|                                                                                                    |                                                                                                    | 1. Jord                                                                                                    | 1. Udgang                           |
| Standard DIN forb                                                                                                    | indelsesenhed med 8 ben                                                                                                    | 2. Send/hent data                                                                                                    | 2. Send/hent<br>data                |
|                                                                                                    |                                                                                                    | 3. Jord                                                                                                    | 3. Ikke tilsluttet                  |
|                                                                                                    | 6 8 7                                                                                                    | 4. Valgfri mikro-<br>foninput                                                                                                    | 4. Ikke tilsluttet                  |
|                                                                                                    |                                                                                                    | 5. Stikkontakt-søg-<br>ning                                                                                                    | 5. Stikkontakt-<br>søgning          |
|                                                                                                    |                                                                                                    | 6. Venstre kana-<br>ludgang                                                                                                    | 6. Jord                             |
| hun                                                                                                    |                                                                                                    | 7. Højre kana-<br>ludgang                                                                                                    | 7. Ikke tilsluttet                  |
|                                                                                                    |                                                                                                    | 8. Jord                                                                                                    | 8. Jord                             |
| Option <sup>*2*3</sup> Probe <sup>*1</sup> /Real Ear Probe<br>*2*3                                                                                                    |                                                                                                    |                                                                                                    |                                     |
| Option <sup>*2*3</sup>                                                                                                    | Probe <sup>*1</sup> /Real Ear Probe<br>*2*3                                                                                                    | Client Re                                                                                                    | esponse                             |
| <b>Option</b> <sup>*2*3</sup><br>1. Sekundær mikro-<br>foninput                                                                                                    | Probe <sup>*1</sup> /Real Ear Probe<br>*2*3<br>1. Jord                                                                                                    | Client Re<br>1. Ikke tilsluttet                                                                                                    | esponse                             |
| Option <sup>*2*3</sup><br>1. Sekundær mikro-<br>foninput<br>2. Send/hent data                                                                                                    | Probe <sup>*1</sup> /Real Ear Probe<br>*2*3<br>1. Jord<br>2. Send/hent data                                                                                                    | Client Re<br>1. Ikke tilsluttet<br>2. Logisk input (Høj,                                                                                                    | esponse<br>/Lav)                    |
| Option <sup>*2*3</sup><br>1. Sekundær mikro-<br>foninput<br>2. Send/hent data<br>3. Jord                                                                                                    | Probe <sup>*1</sup> /Real Ear Probe<br>*2*3<br>1. Jord<br>2. Send/hent data<br>3. Jord                                                                                                    | Client Re<br>1. Ikke tilsluttet<br>2. Logisk input (Høj,<br>3. Ikke tilsluttet                                                                                  | esponse<br>/Lav)                    |
| Option <sup>*2*3</sup> 1. Sekundær mikro-<br>foninput 2. Send/hent data 3. Jord 4. Primær mikro-<br>foninput                                                                                                    | Probe*1/Real Ear Probe<br>*2*31. Jord2. Send/hent data3. Jord4. Referencemikrofon input,<br>Venstre                                                                                                    | Client Re<br>1. Ikke tilsluttet<br>2. Logisk input (Høj,<br>3. Ikke tilsluttet<br>4. +3,3 Vdc (volt jæ                                                          | esponse<br>/Lav)<br>vnstrøm)        |
| Option <sup>*2*3</sup> <ol> <li>Sekundær mikrofoninput</li> <li>Send/hent data</li> <li>Jord</li> <li>Primær mikrofoninput</li> <li>Stikkontakt-søgning</li> </ol>                                                                   | Probe*1/Real Ear Probe<br>*2*31. Jord2. Send/hent data3. Jord4. Referencemikrofon input,<br>Venstre5. Referencemikrofon input,<br>Højre                                                                     | Client Re<br>1. Ikke tilsluttet<br>2. Logisk input (Høj,<br>3. Ikke tilsluttet<br>4. +3,3 Vdc (volt jæ<br>5. Stikkontakt-søgn                                   | esponse<br>/Lav)<br>vnstrøm)        |
| Option <sup>*2*3</sup> <ol> <li>Sekundær mikrofoninput</li> <li>Send/hent data</li> <li>Jord</li> <li>Primær mikrofoninput</li> <li>Stikkontakt-søgning</li> <li>Højtalerudgang, positiv</li> </ol>                                  | Probe*1/Real Ear Probe<br>*2*31. Jord2. Send/hent data3. Jord4. Referencemikrofon input,<br>Venstre5. Referencemikrofon input,<br>Højre6. Probemikrofon input, Ven-<br>stre                                 | Client Re<br>1. Ikke tilsluttet<br>2. Logisk input (Høj,<br>3. Ikke tilsluttet<br>4. +3,3 Vdc (volt jæ<br>5. Stikkontakt-søgn<br>6. Kontrolur                   | esponse<br>/Lav)<br>vnstrøm)<br>ing |
| Option <sup>*2*3</sup> <ol> <li>Sekundær mikrofoninput</li> <li>Send/hent data</li> <li>Jord</li> <li>Primær mikrofoninput</li> <li>Stikkontakt-søgning</li> <li>Højtalerudgang, positiv</li> <li>Højtalerudgang, negativ</li> </ol> | Probe*1/Real Ear Probe<br>*2*31. Jord2. Send/hent data3. Jord4. Referencemikrofon input,<br>Venstre5. Referencemikrofon input,<br>Højre6. Probemikrofon input, Ven-<br>stre7. Probemikrofon input,<br>højre | Client Re<br>1. Ikke tilsluttet<br>2. Logisk input (Høj,<br>3. Ikke tilsluttet<br>4. +3,3 Vdc (volt jæ<br>5. Stikkontakt-søgn<br>6. Kontrolur<br>7. Kontroldata | esponse<br>/Lav)<br>vnstrøm)<br>ing |

| Forbindelsesenhed              |                             | Client <sup>*1*2</sup> /Demo <sup>*3</sup><br>Headset | Free Field: Left/Right, Rear<br>and Sub/Mid <sup>*1*2</sup><br>Free Field: Line out 1, Line<br>out 2 Line out 3 <sup>*3</sup> |
|--------------------------------|-----------------------------|-------------------------------------------------------|----------------------------------------------------------------------------------------------------|
| 3,5 mm TRS kc                  | ntakt (mini-jack)           | 1. Venstre kana-<br>ludgang                           | 1. Kanal 1,3,5 udgang                                                                                                    |
|                                |                             | 2. Højre kana-<br>ludgang                             | 2. Kanal 2,4,6 udgang                                                                                                    |
|                                |                             | 3. Jord                                               | 3. Jord                                                                                                    |
| Overvågnings-<br>høretelefoner | Operatørmikrofon<br>venstre | Operatørmikrofon<br>højre                             | Patientmikrofon                                                                                                    |
| 1. Venstre kana-<br>ludgang    | 1. Input                    | 1. Input                                              | 1. Input                                                                                                    |
| 2. Højre kana-<br>ludgang      | 2. Ikke tilsluttet          | 2. Ikke tilsluttet                                    | 2. Ikke tilsluttet                                                                                                    |
| 3. Jord                        | 3. Jord                     | 3. Jord                                               | 3. Jord                                                                                                    |

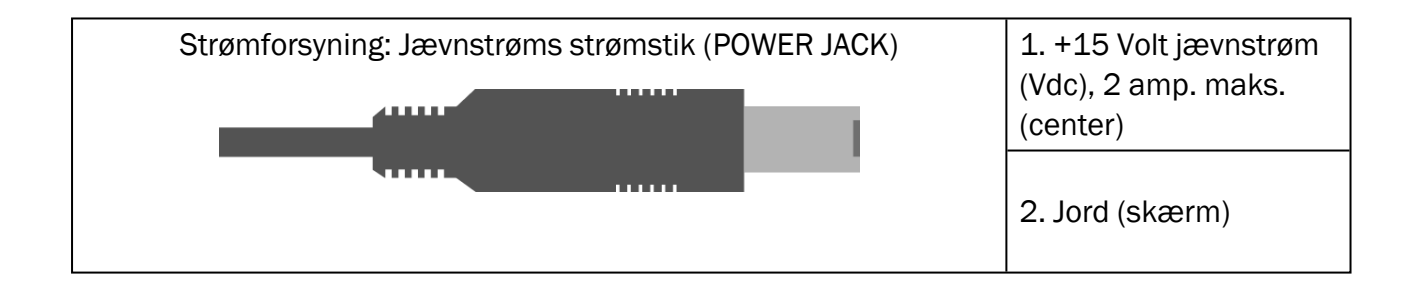

| USB: Type B forbindelsesenhed | 1,5 Vdc (volt jævn-<br>strøm), 0,5 amp. maks. |
|-------------------------------|-----------------------------------------------|
|-------------------------------|-----------------------------------------------|

### **Auditdata Measure Solutions**

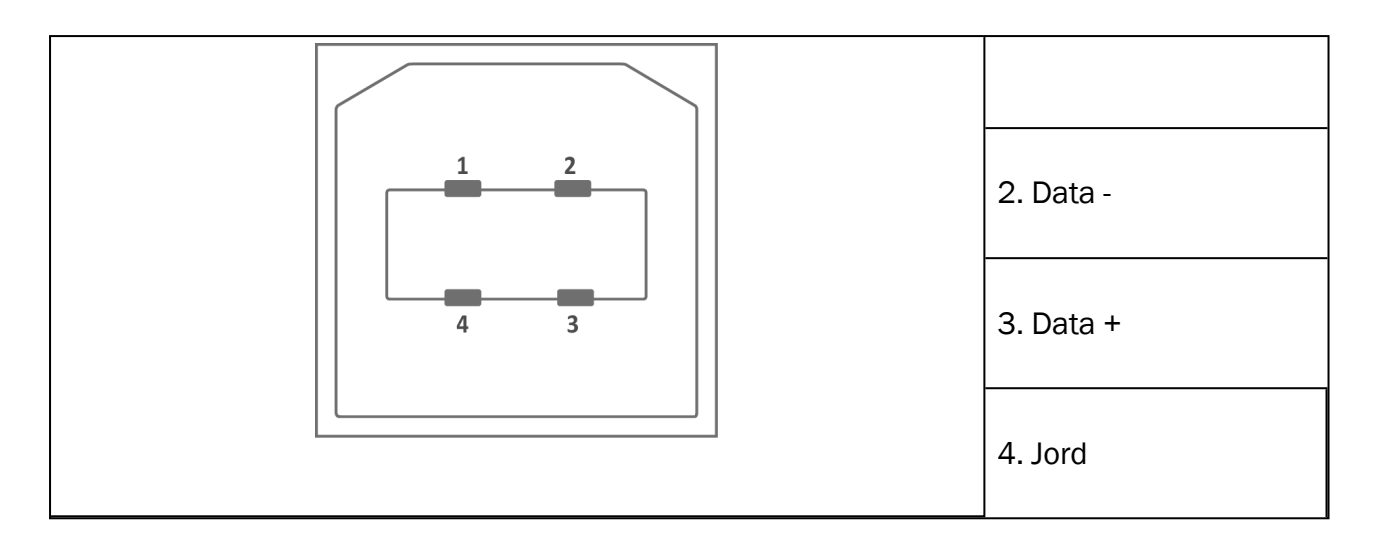

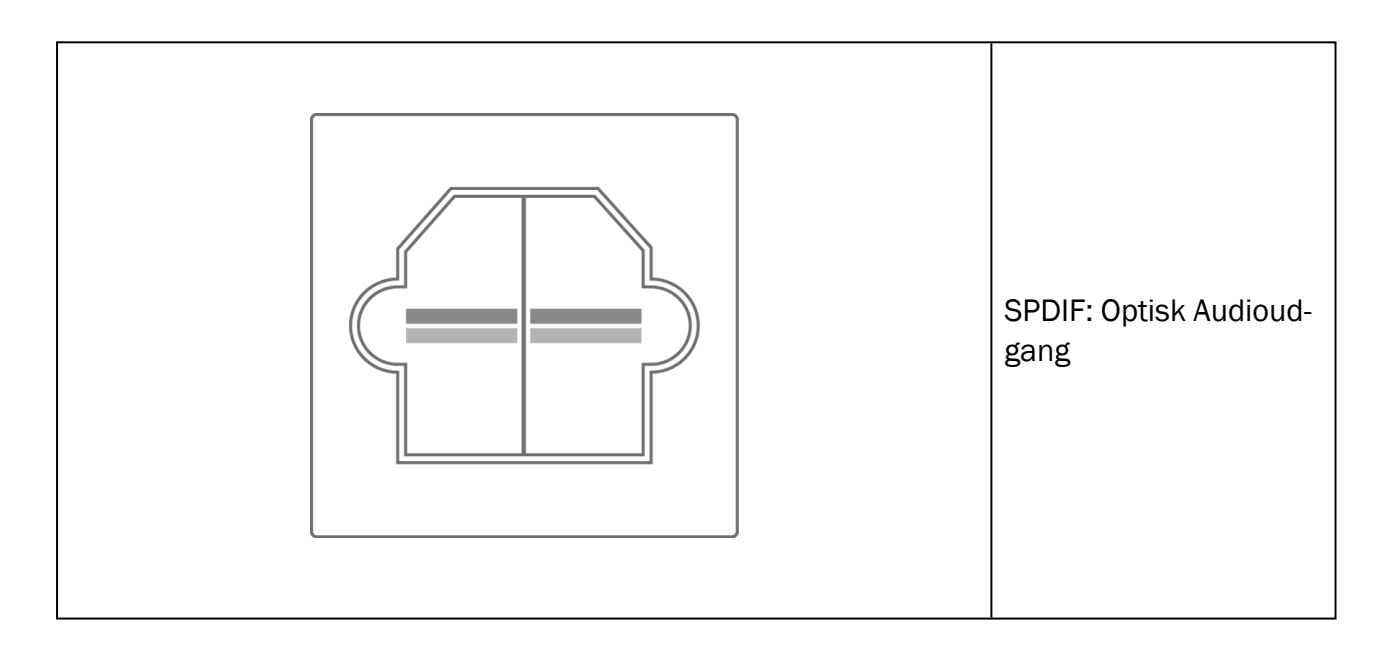

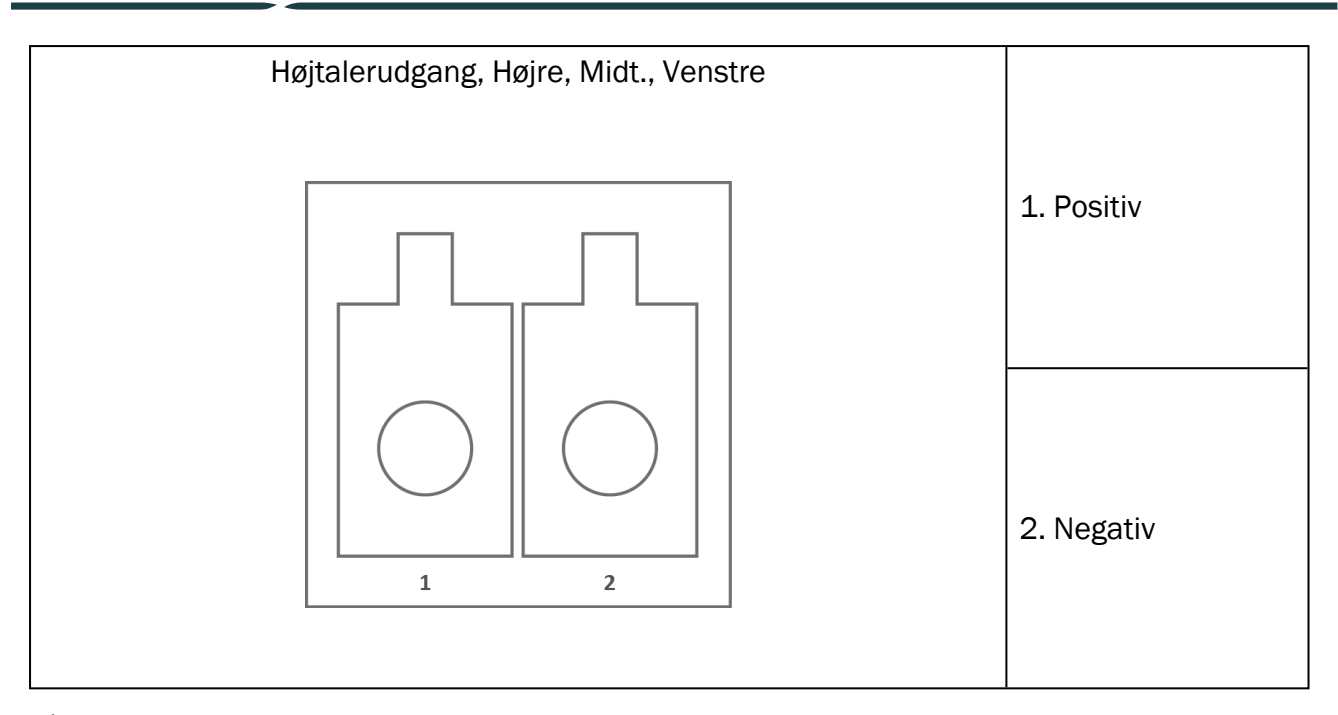

\*<sup>1</sup> Dette stik er kun tilgængeligt i PFU'en.

\*2 Dette stik er kun tilgængeligt i PFU+.

\*<sup>3</sup> Dette stik er kun tilgængeligt i Primus Pro.

### 2000-1 Fitting Unit

| 8-benet Mini-Din<br>stik set forfra | Dim | Stik               |                    |                    |                            |                          |
|-------------------------------------|-----|--------------------|--------------------|--------------------|----------------------------|--------------------------|
|                                     |     | AC1, AC2           | BC                 | Client<br>Resp.    | Valg                       | REM<br>Probe             |
|                                     | 1   | Stik-<br>detektion | Stik-<br>detektion | Stik-<br>detektion | Stik-<br>detektion         | Signal<br>ref. mic.<br>H |
| 6.7.                                | 2   | Jord               | Jord               | +3.3VDC            | Sig-<br>nalkobling<br>mic. | Signal<br>ref. mic.<br>L |
| 3040 05                             | 3   | Signal H           | Signal             | I2C Data           | RECD højt-<br>taler+       | Sig-<br>nalrør<br>mic. H |
| $\checkmark$                        | 4   | Data               | Data               | Pat. Signal        | Data                       | Data                     |
|                                     | 5   | Signal V           | Signal             | I2S ur             | RECD højt-<br>taler -      | Sig-<br>nalrør<br>mic. V |
|                                     | 6   | Jord H             | Sig. Jord          | Jord               | Jord ref.<br>mic.          | Jord rør<br>mic. H       |

### **Auditdata Measure Solutions**

| 7 | Jord   | Jord      | Jord | Jord kobl.<br>Mic.  | Jord ref.<br>mic.<br>V&H |
|---|--------|-----------|------|---------------------|--------------------------|
| 8 | Jord V | Sig. Jord | Jord | Signal Ref.<br>Mic. | Jord rør<br>mic. V       |

| 3,5 mm stereostik                    |             | S                              | Stik                                                                        |
|--------------------------------------|-------------|--------------------------------|-----------------------------------------------------------------------------|
| $\uparrow \uparrow \uparrow$ $3 2 1$ | Pin         | Monitor Head-<br>set, Line Out | Talk Back<br>Microphone,<br>Operator Microp-<br>hone, Ambient<br>Microphone |
|                                      | 1 (Tip)     | Signaludgang<br>venstre        | Signalindgang<br>(biasspænding)                                             |
|                                      | 2 (Ring)    | Signaludgang<br>højre          | Ikke forbundet                                                              |
|                                      | 3<br>(ærme) | Jord                           | Jord                                                                        |

| Strømforsyning, DC strømstik | Pin        | Signal           |
|------------------------------|------------|------------------|
|                              | Center-pin | +15VDC / max. 2A |
|                              | Ærme       | Jord             |

| Højttaler, venstre og højre | Pin | Signal           |
|-----------------------------|-----|------------------|
|                             | 1   | Positiv terminal |
|                             | 2   | Negativ terminal |

# Appendiks C

### C.1 Minimumskrav (if. med software installation)

#### C.1.1 PC specifikationer vedr. den tilsluttede operatør-PC

|                                                            | Minimumskrav                                   | Anbefaling                                                   |
|------------------------------------------------------------|------------------------------------------------|--------------------------------------------------------------|
| Processor                                                  | 2 GHz                                          | 2 GHz (eller højere) multi-<br>core                          |
| System RAM                                                 | 2 GB                                           | 4 GB eller mere                                              |
| Uudnyttet plads på harddisken                              | 2 GB                                           | 2 GB                                                         |
| Operativsystem                                             | Windows 10 og Windows<br>10 Anniversary Update | Windows 10 og Windows<br>10 Anniversary Update<br>Windows 11 |
| Skærmopløsning                                             | 1280 x 1024                                    | 1600 x 1200                                                  |
| Grafikkort                                                 | XVGA                                           | Dobbelt-udgang til skærm                                     |
| CD-drev                                                    | Påkrævet hvis der benyt-<br>tes taletest CD'er | Påkrævet hvis der benyttes<br>taletest CD'er                 |
| Forbindelsesenhed mellem til-<br>pasningssystemet og PC'en | USB-kabel 2.0                                  | USB-kabel 2.0                                                |
| Forbindelsesenhed mellem HIT systemet og PC'en (valgfrit)  | USB forbindelsesenhed 2.0** eller højere       | USB forbindelsesenhed 2.0** eller højere                     |

\* Dit operativsystem skal være opdateret. Alle Windows opdateringer skal være installeret.

\*\* Hvis der anvendes en USB fordelingsenhed (med flere ind-/udgange) til at forbinde de to enheder, anbefales en sådant af typen med strømforsyning.